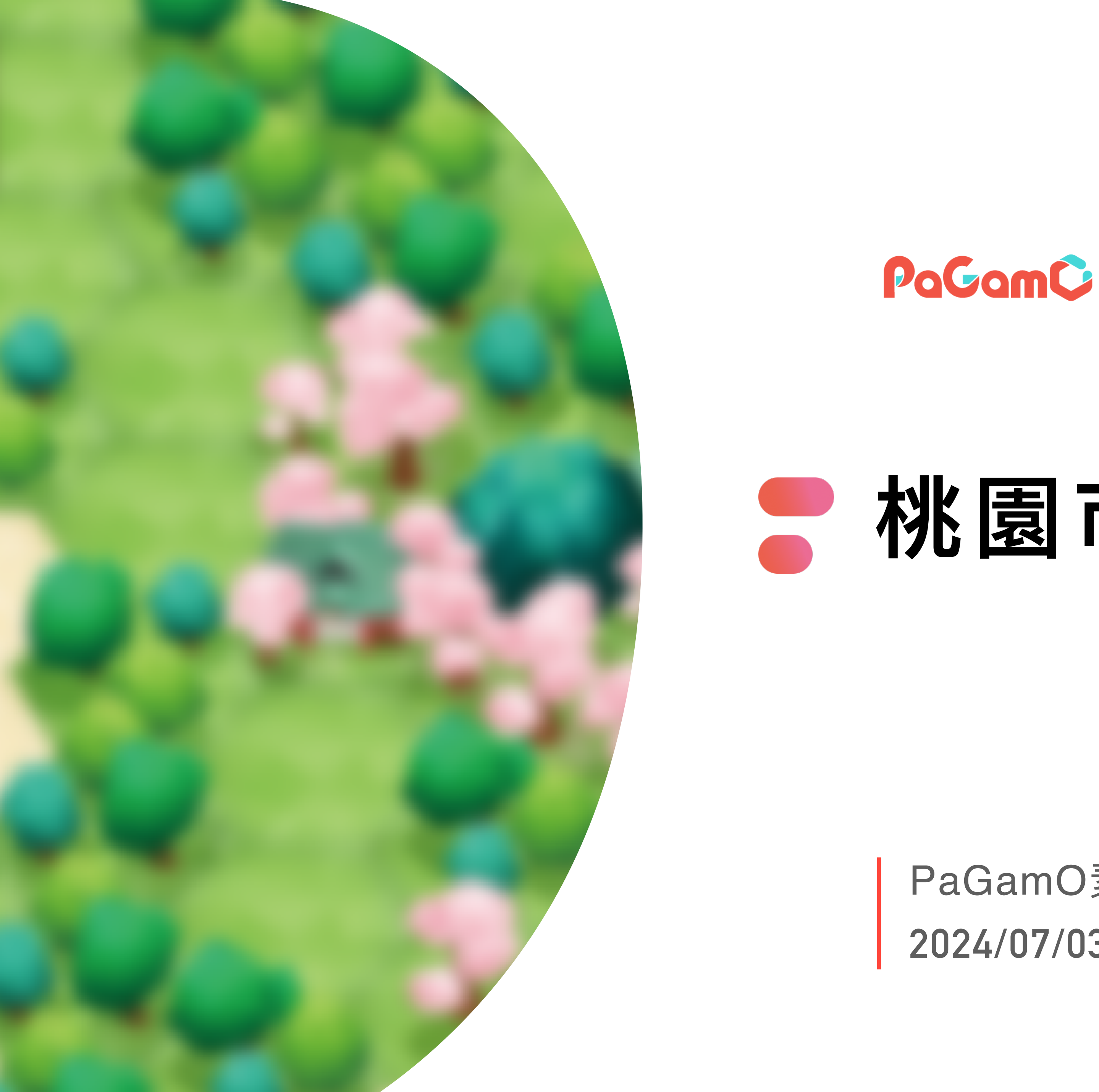

## 割市素養服務說明會

PaGamO素養學習團隊 2024/07/03

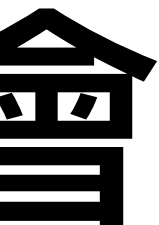

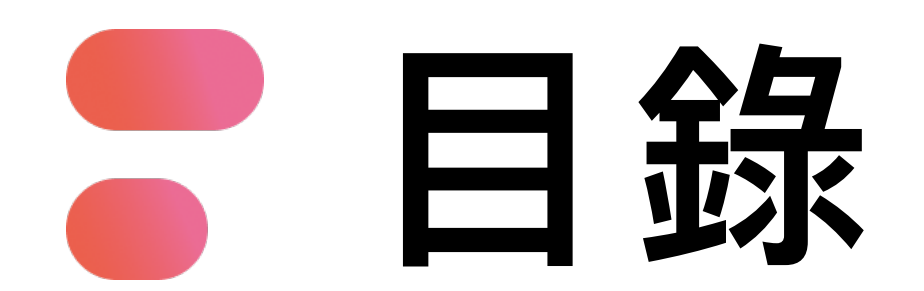

### 01 PaGamO素養學習專案介紹

### 02 113學年度教育雲端帳號登入平台說明

### 03 班級授權教材申請說明

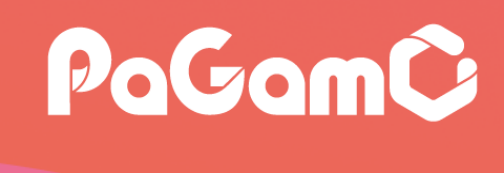

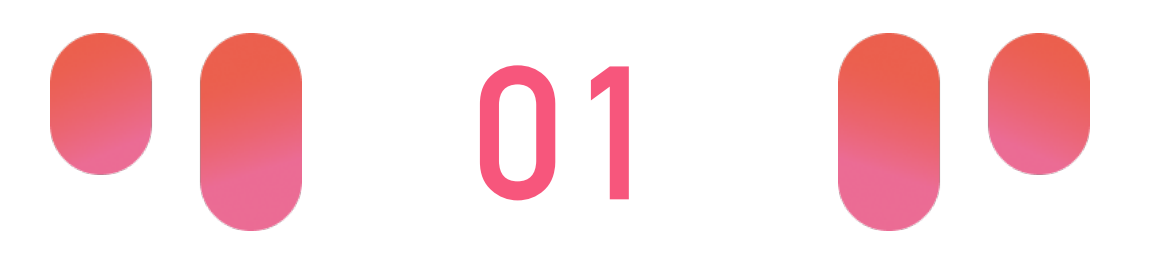

# PaGamO素養學習專案介紹

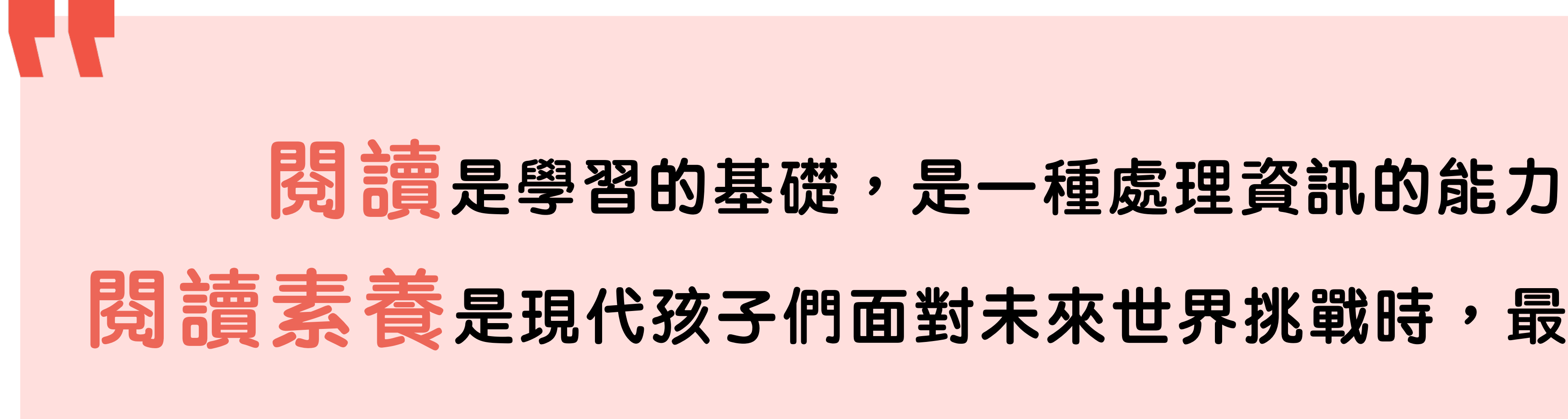

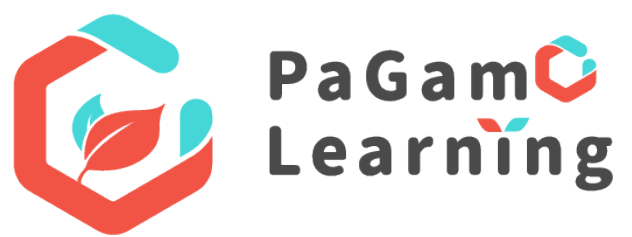

# <u> 閱讀素養</u>是現代孩子們面對未來世界挑戰時,最關鍵的能力!

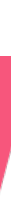

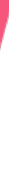

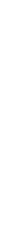

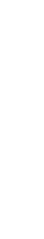

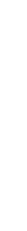

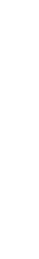

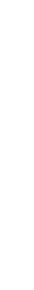

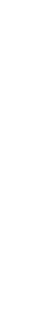

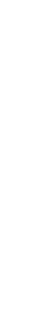

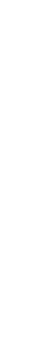

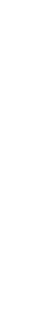

### 面對數位世代的教學挑戰

### | 閱讀理解 | | 媒體識讀 | | 資安思維 | | 科技運用 |

### 孩子不願學習,因為閱讀理解能力不足、缺乏多元思考能力 面對網路資訊的蓬勃,缺乏辨識真實訊息的能力

閱讀素養的提升需要時間,引導孩子思考 更需要啟發孩子的學習動機與興趣,建立自我學習的能力

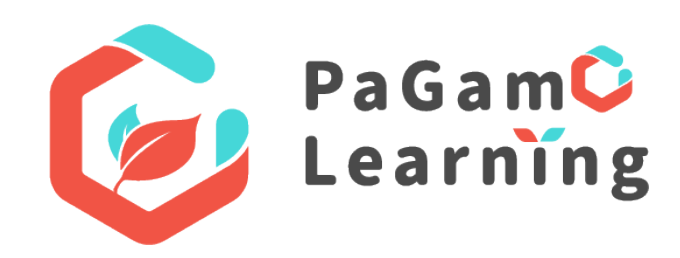

### 因應科技變化的發展,數位教學輔具如何融入課中靈活運用

# 112學測:每一學科含有高比例素養題, 都需運用<mark>閱讀理解的整合思考做解題</mark>!

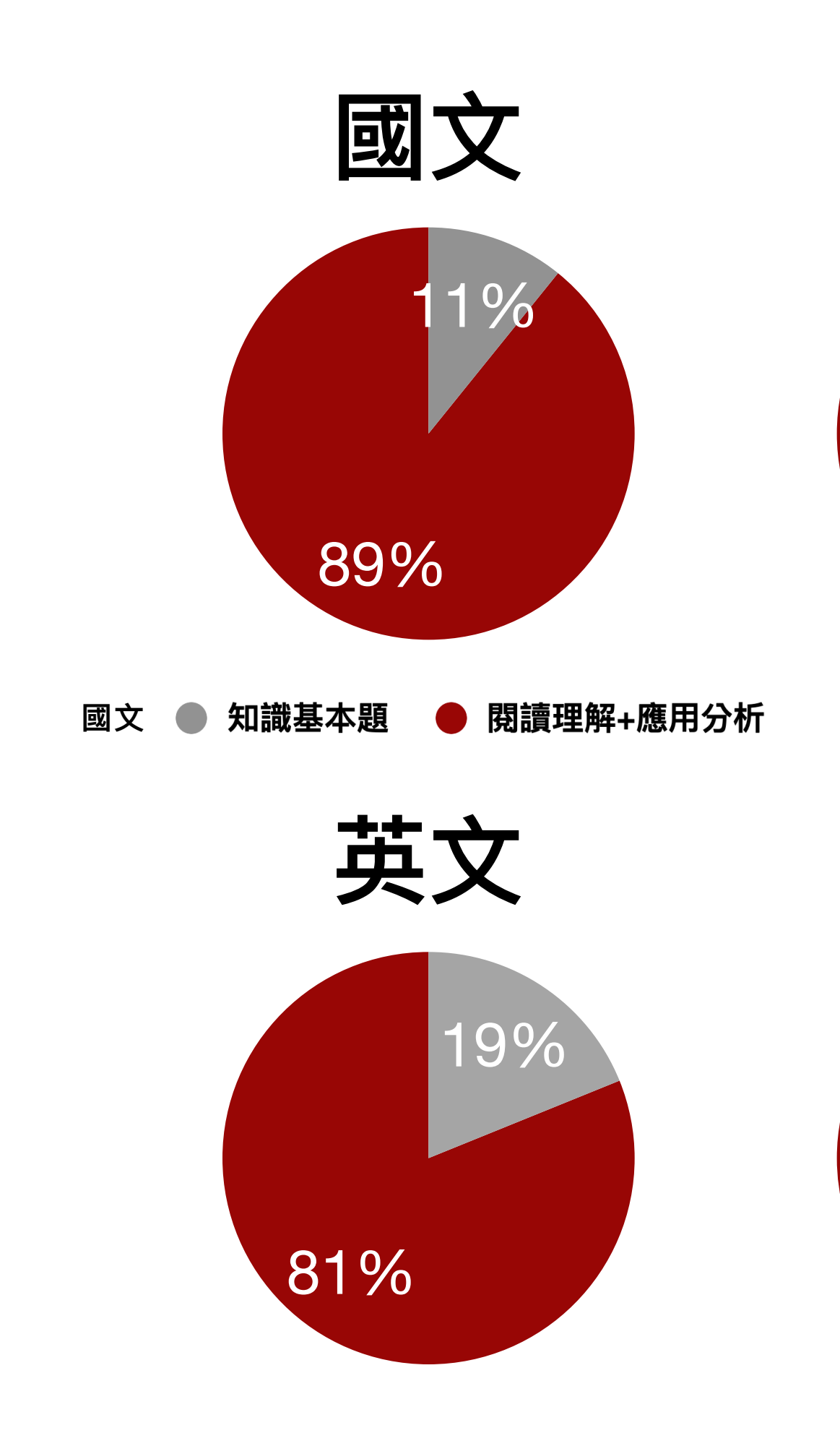

引用全國教師會評測 112 學測試題評論會

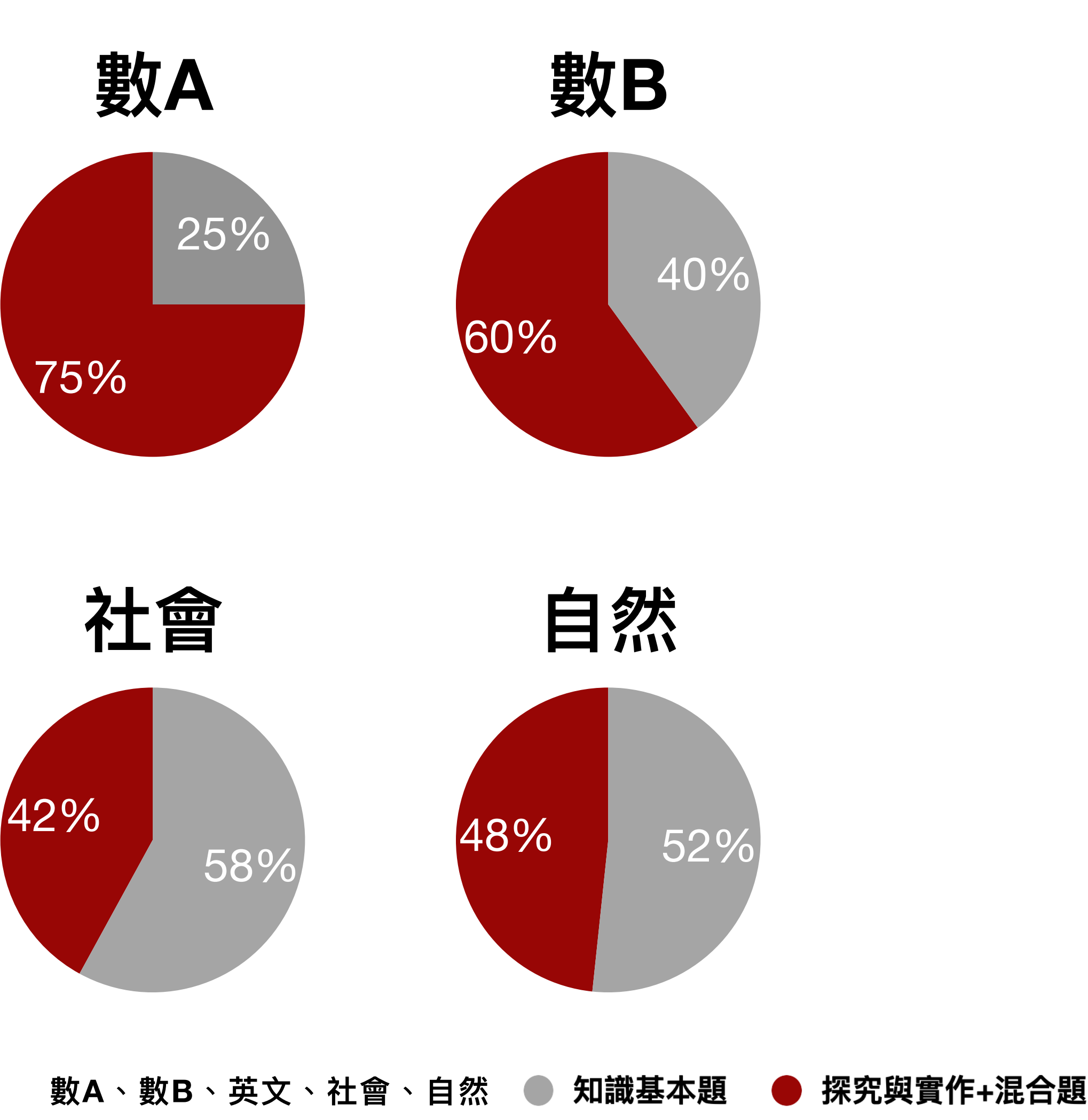

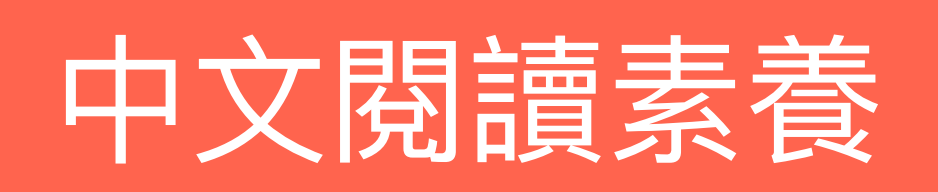

### 30篇選文涵蓋十大主題與多元文本內容

| 單元主題 | 文章名稱      | 文本類型  | 文章名稱               | 文本類型  | 文章名稱            | 文本類型  |
|------|-----------|-------|--------------------|-------|-----------------|-------|
| 世界櫥窗 | 各國溝通特色    | 非連續   | 國王派                | 連續    | 羅馬競技生死鬥         | 連續+圖表 |
| 文學   | 越巫        | 連續    | 鬼與酒                | 連續    | 人物誌〈英雄〉<br>(白話) | 連續    |
| 議題   | 不可不房      | 連續+圖表 | 3D列印技術             | 非連續   | 全球經濟與新冠肺炎       | 連續    |
| 生活知識 | 無紙化筆記     | 連續+圖表 | 失智村                | 連續+圖表 | 時區              | 非連續   |
| 自然科學 | 鯨落        | 連續    | 無肉之肉:未來肉           | 連續    | 沙子短缺危機          | 連續    |
| 說明文件 | 精釀啤酒      | 連續+圖表 | 監票人員手冊             | 非連續   | 我到底可以領多少錢?      | 連續+圖表 |
| 文化   | 東港迎王      | 連續+圖表 | 蘿莉塔時尚              | 連續    | 山寨文化            | 非連續   |
| 社會科學 | 世界咖啡館     | 連續    | 回映式傾聽              | 連續    | 有效溝通            | 連續    |
| 人文史地 | 廁所的故事     | 連續    | 瘟疫醫生               | 連續+圖表 | 臺北街道名稱          | 連續+圖表 |
| 人物   | 航海家還是奴隸販子 | 連續    | 自學成材的畫家——<br>亨利・盧梭 | 連續+圖表 | 飛機訴訟            | 連續    |

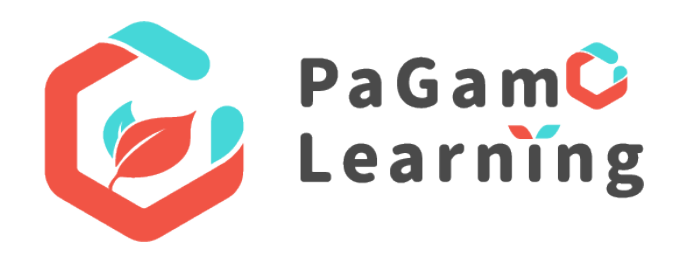

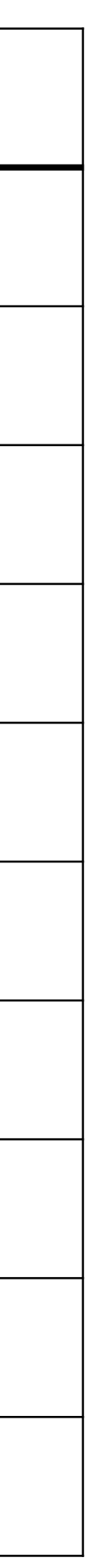

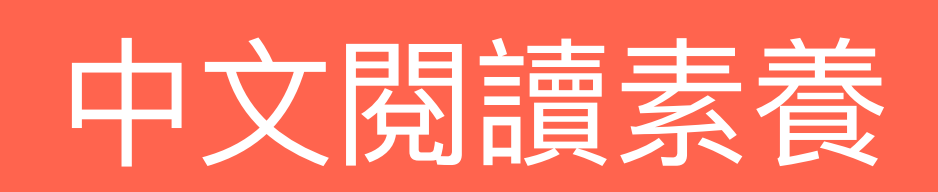

### 文本內容與提問由專家團隊設計

#### 跨領域與連結生活情境文本

培養學生習慣面對不熟悉的內容 以因應未來面對各種未知的挑戰

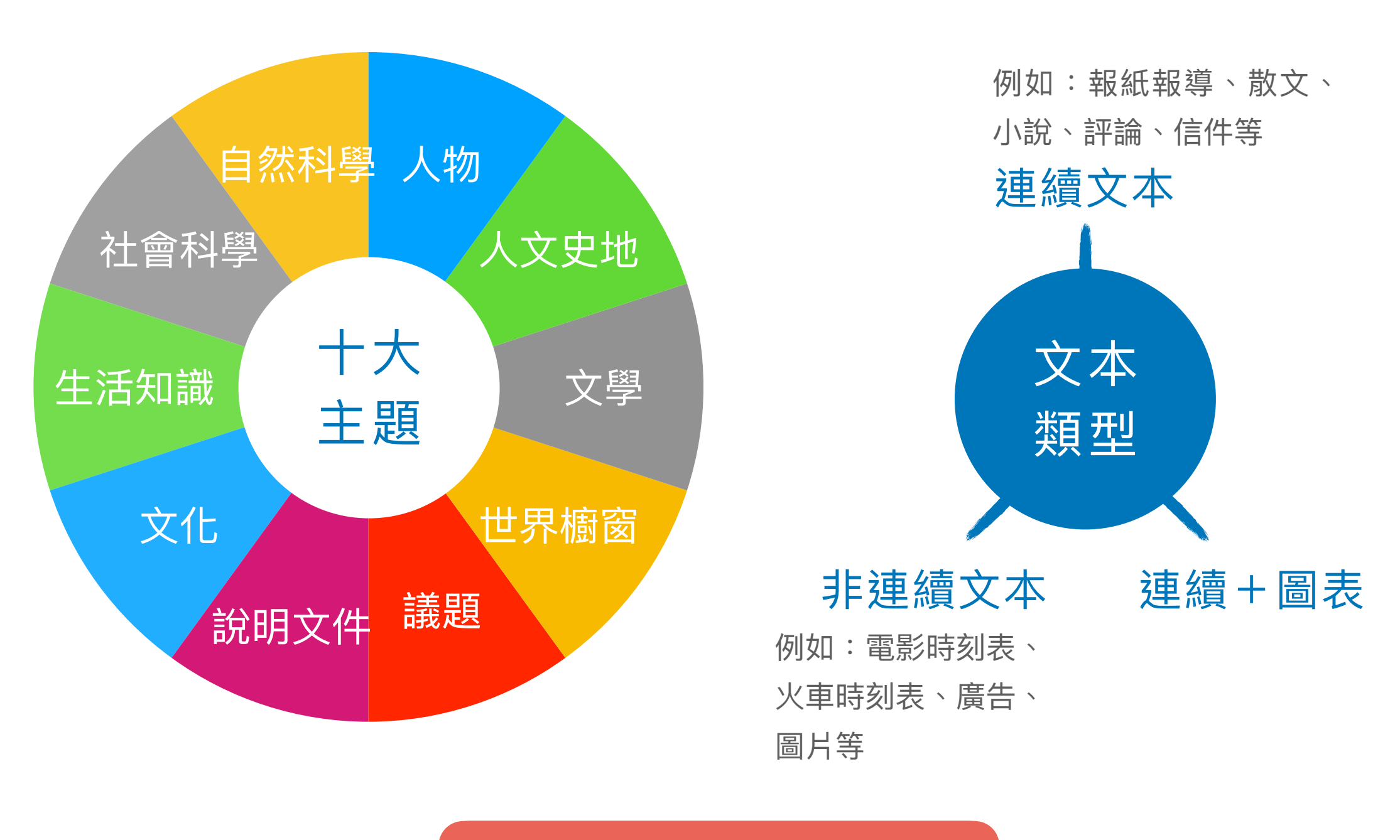

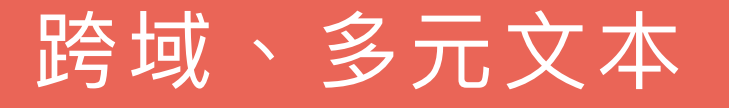

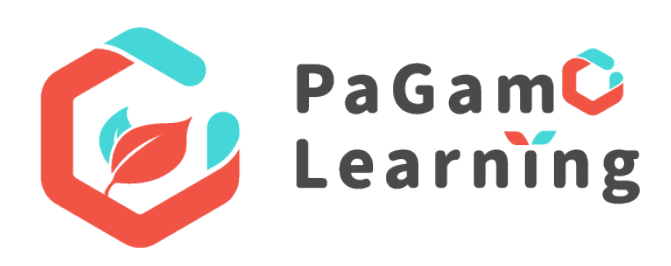

#### 具有探究性理解歷程的提問設計

理解作者的動機與觀點、練習大腦思考歷程 培養不同閱讀理解能力層次

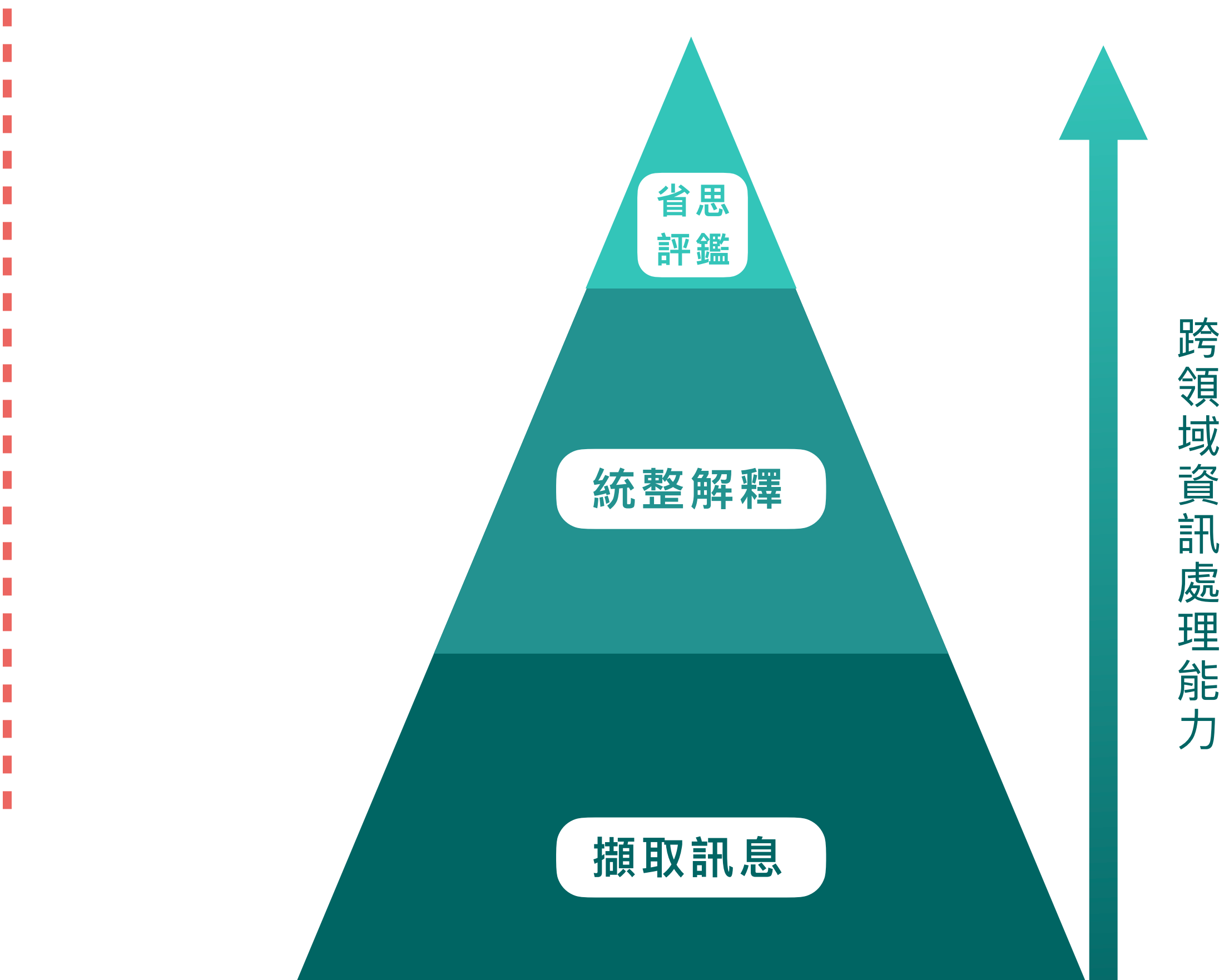

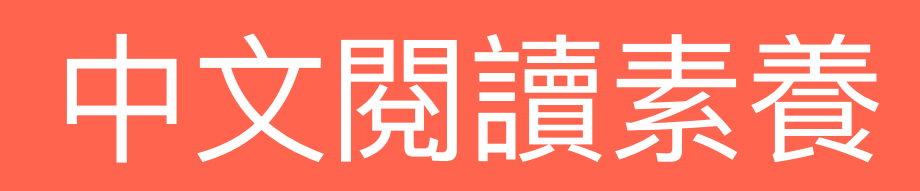

### 老師不需要派發閱讀素養題組 平台開學自動派發30篇中文閱讀素養題組

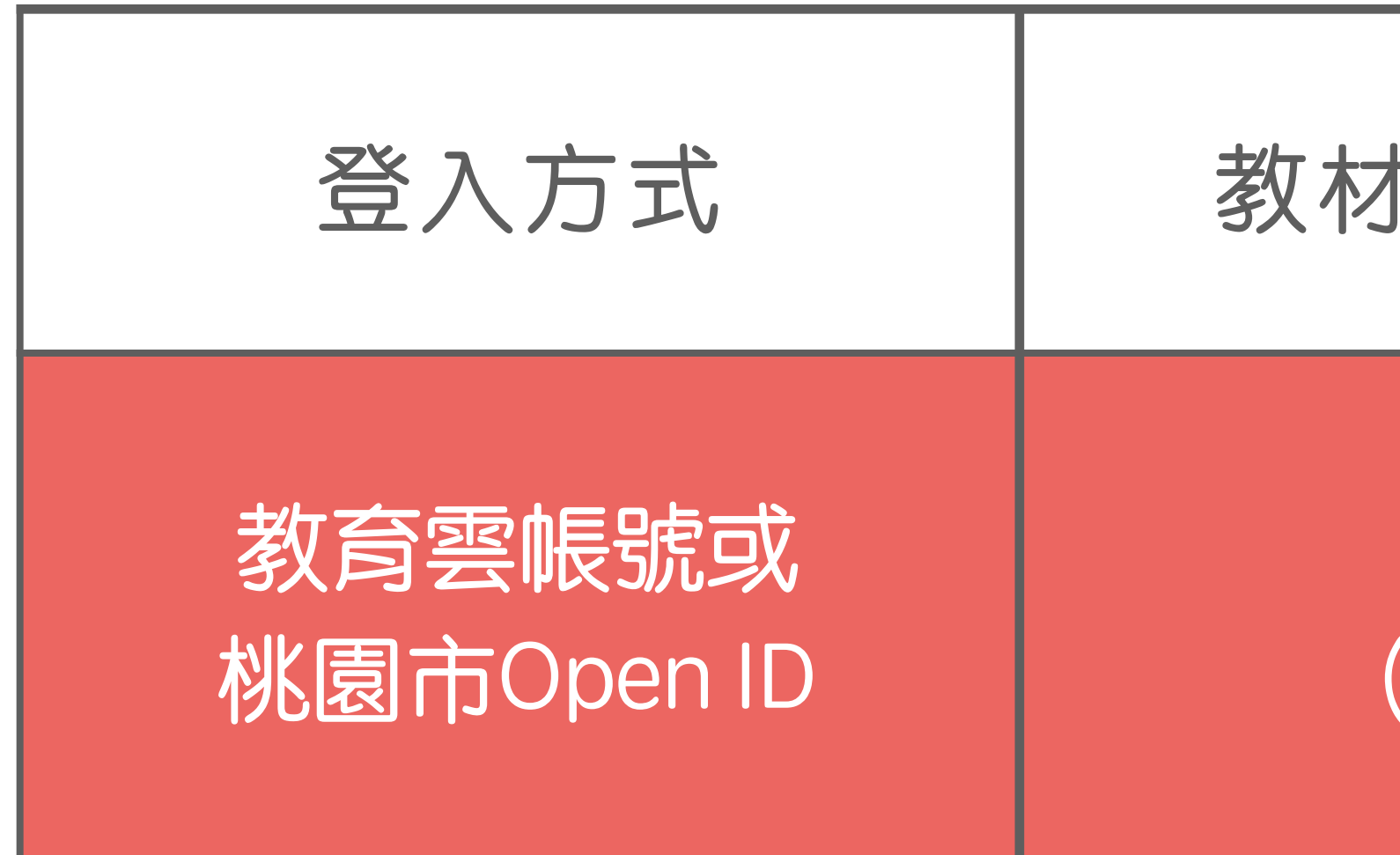

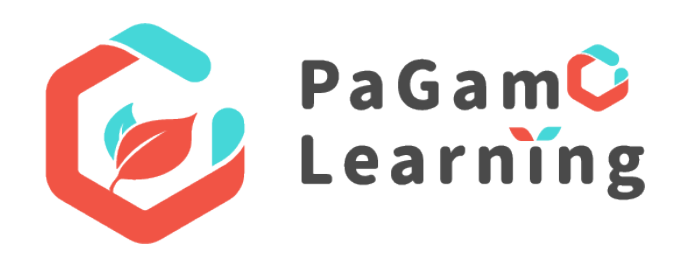

| <b>វ</b> 派發時間   | 帳號授權時間         |
|-----------------|----------------|
| 2024/9<br>(需申請) | 2024/9~2025/6止 |

### 輕鬆管理班級,PaGamO幫你搞定

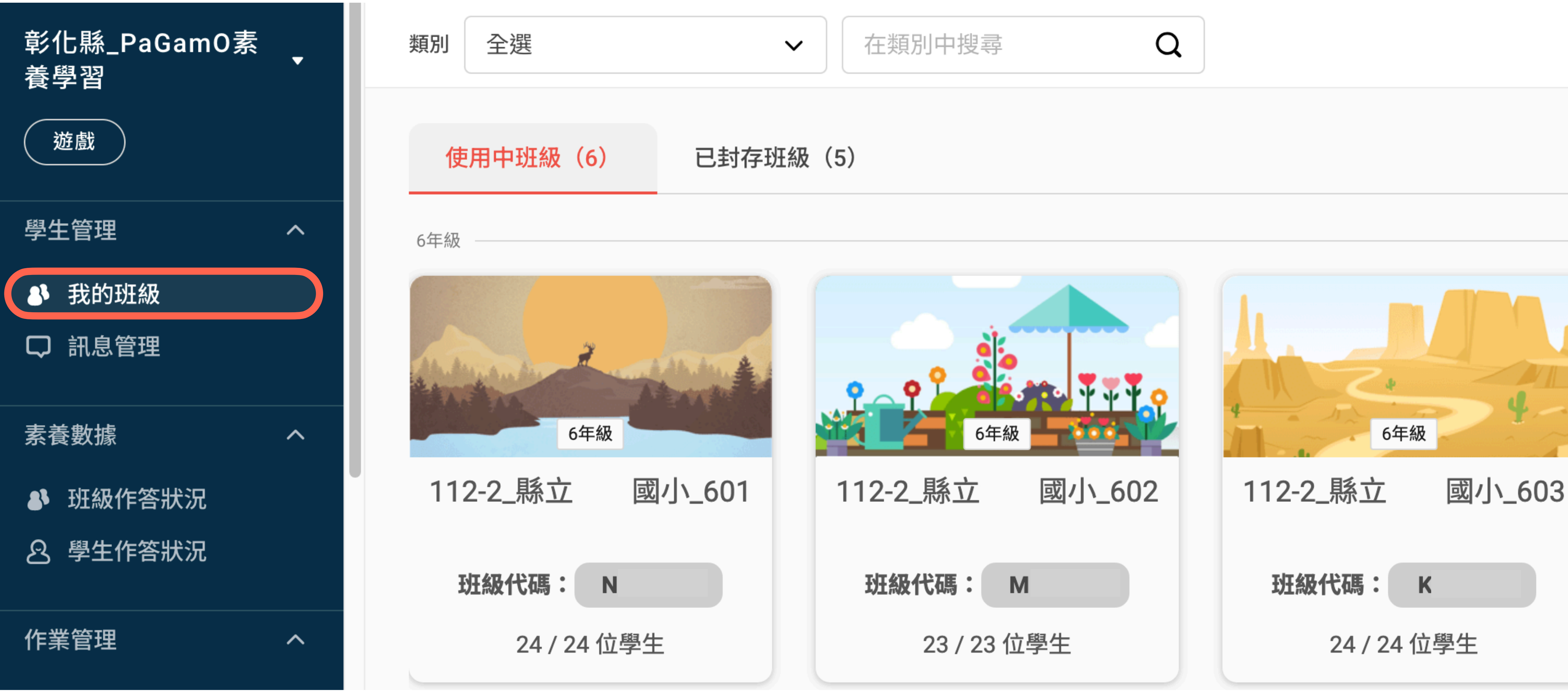

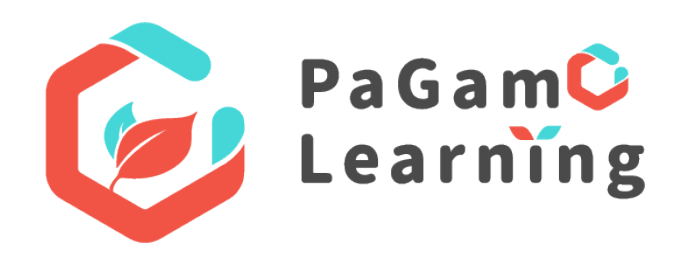

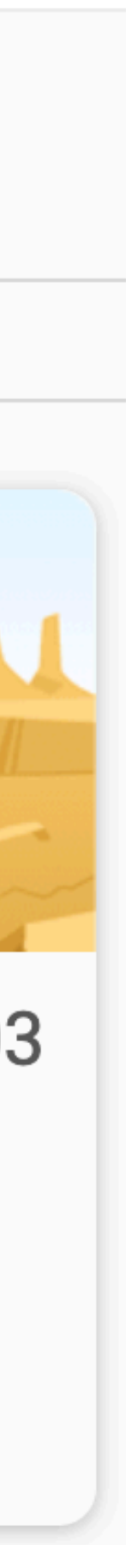

### 教師後台功能 以班約

### 以班級為單位,呈現學生素養任務答題歷程

#### 04/29 人體畫布【多元文化教育-藝術文化】(中階)

研習國小\_601 | 任務派發時間:2024/04/29 08:00

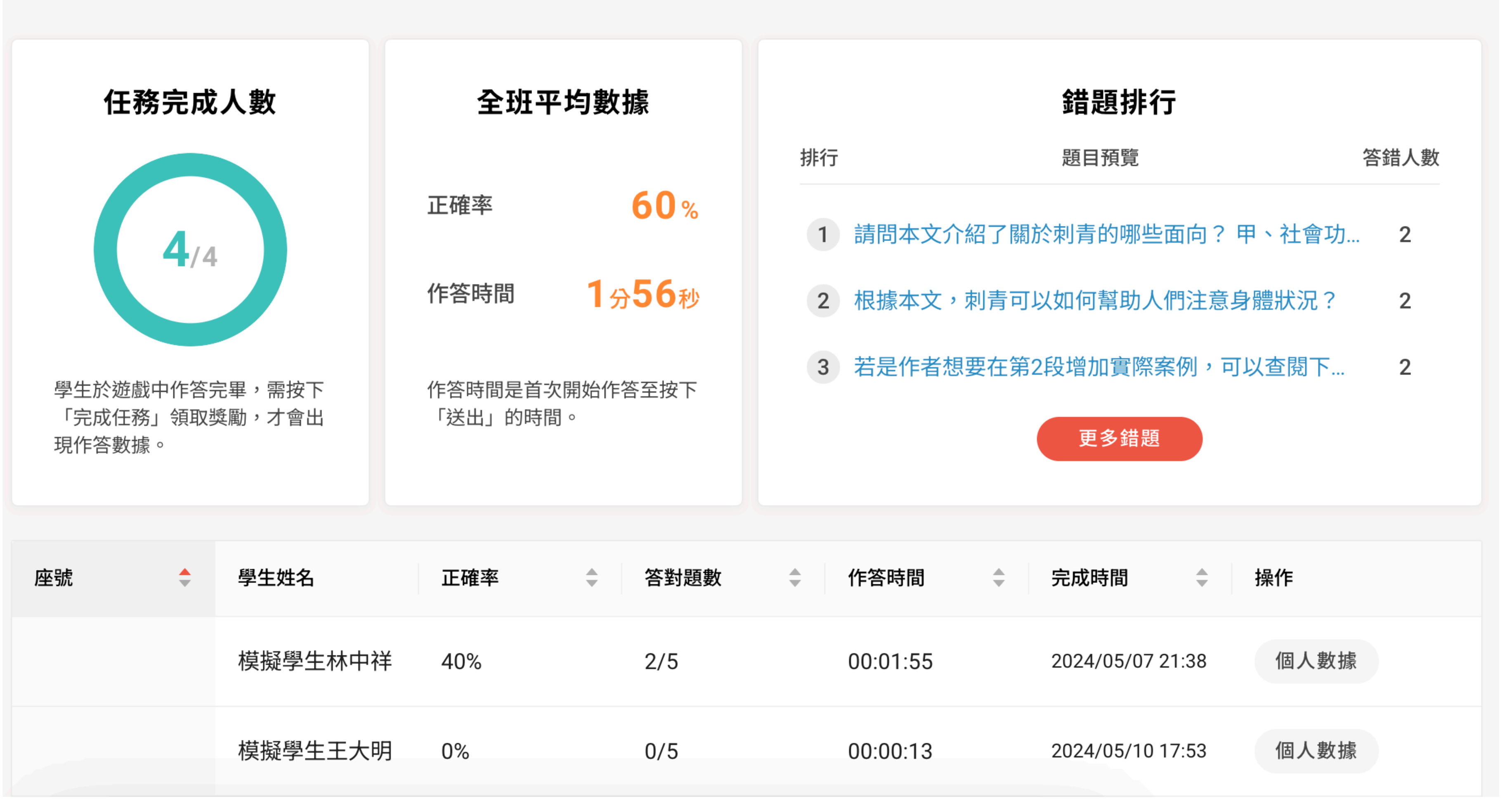

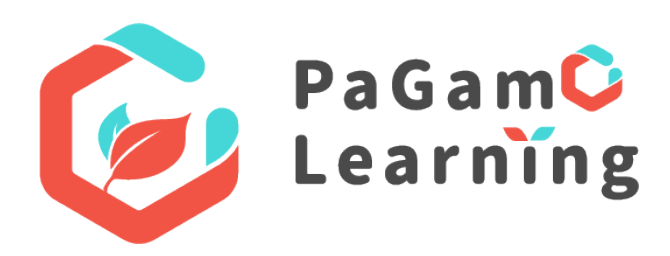

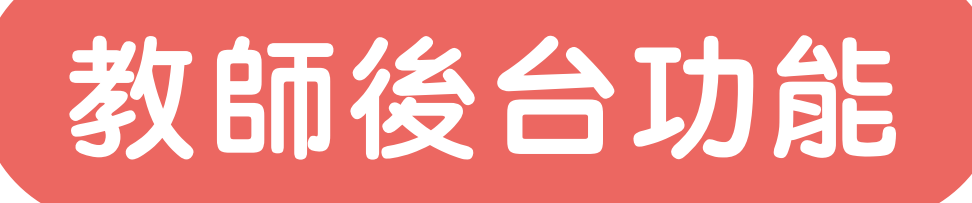

#### 掌握各班級整體素養任務作答情形落點

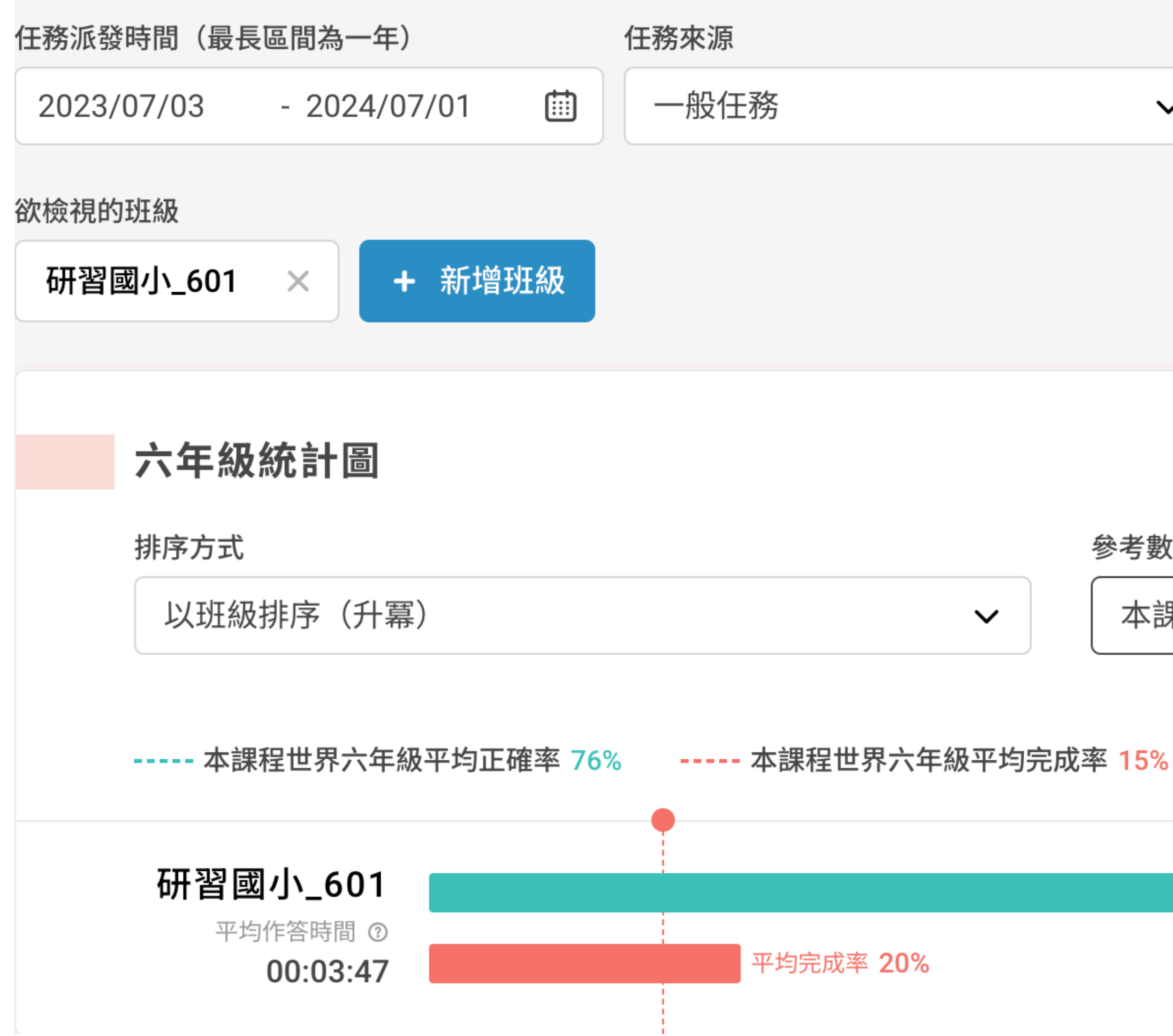

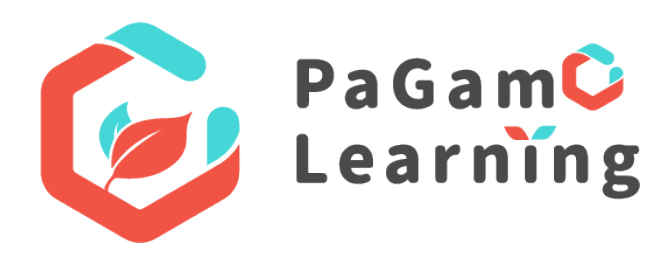

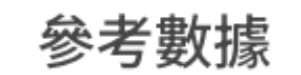

 $\sim$ 

本課程世界各年級平均正確率、本課程世界各年級平均... 🗸

平均正確率 77%

### 學生作答數據即時呈現,再也不用改考卷!

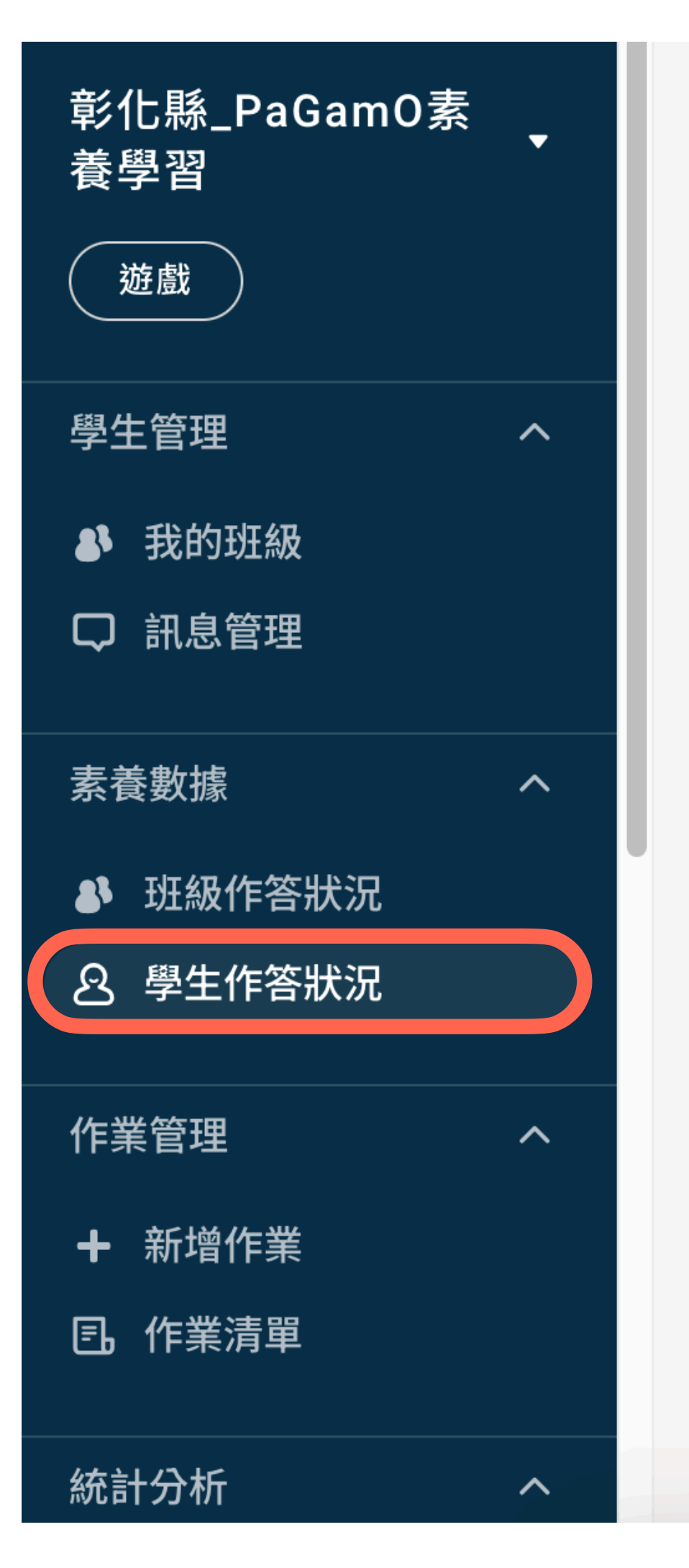

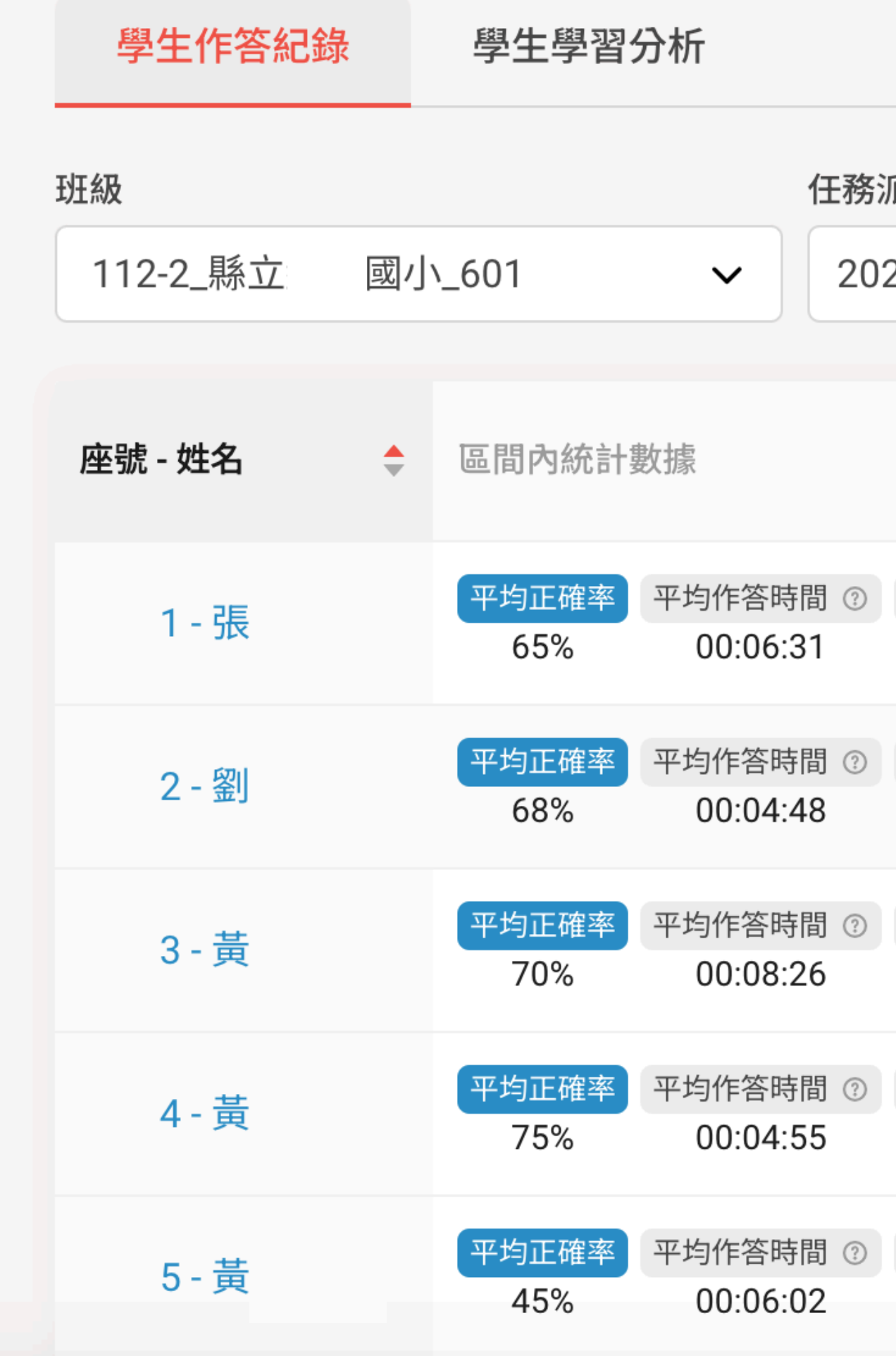

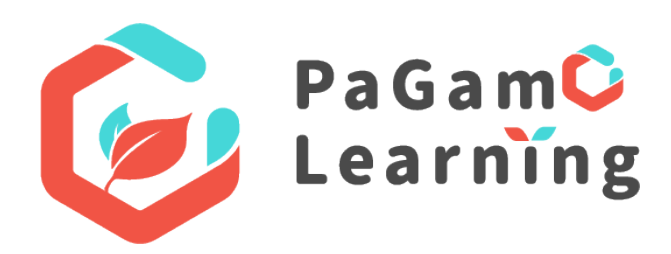

| 派發時間        | (最長區間為·        | 一年)            | 任務             | 务來源            |                | 正確率 ≦           | Ξ              | Ξ確率 ≧          |
|-------------|----------------|----------------|----------------|----------------|----------------|-----------------|----------------|----------------|
| 23/11/01    | - 2023/1       | 2/31           | -              | 一般任務           | ~              | ● 未設            | 定 ~            | ● 未設定 ·        |
|             |                |                |                |                |                |                 |                |                |
|             | 12/25 探<br>索無人 | 12/18 音<br>樂寶盒 | 12/11 海<br>豚與人 | 12/04 我<br>們真的 | 11/27 暑<br>期海灘 | 11/20 紙<br>容器回… | 11/13 馬<br>來西亞 | 11/06 越<br>南咖啡 |
| 完成率<br>100% | 60%            | 80%            | 60%            | 60%            | 80%            | 80%             | 80%            | 20%            |
| 完成率<br>100% | 60%            | 80%            | 80%            | 80%            | 40%            | 60%             | 80%            | 60%            |
| 完成率<br>100% | 60%            | 80%            | 60%            | 40%            | 80%            | 60%             | 80%            | 100%           |
| 完成率<br>100% | 80%            | 100%           | 60%            | 80%            | 100%           | 40%             | 100%           | 40%            |
| 完成率<br>100% | 80%            | 40%            | 80%            | 0%             | 80%            | 20%             | 60%<br>← 回到最   | 受新 0%          |

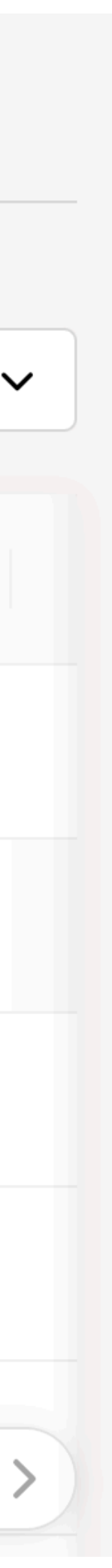

### 學生作答數據即時呈現,再也不用改考卷!

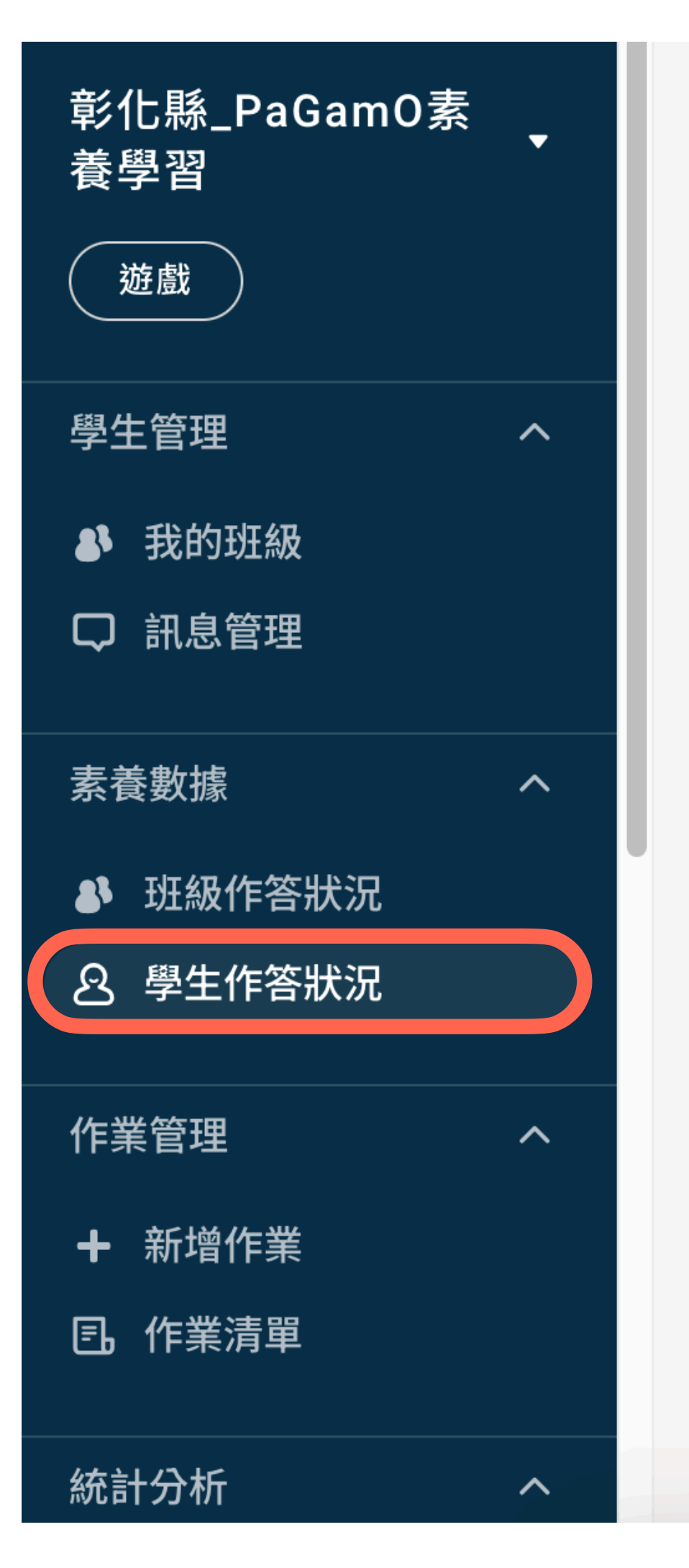

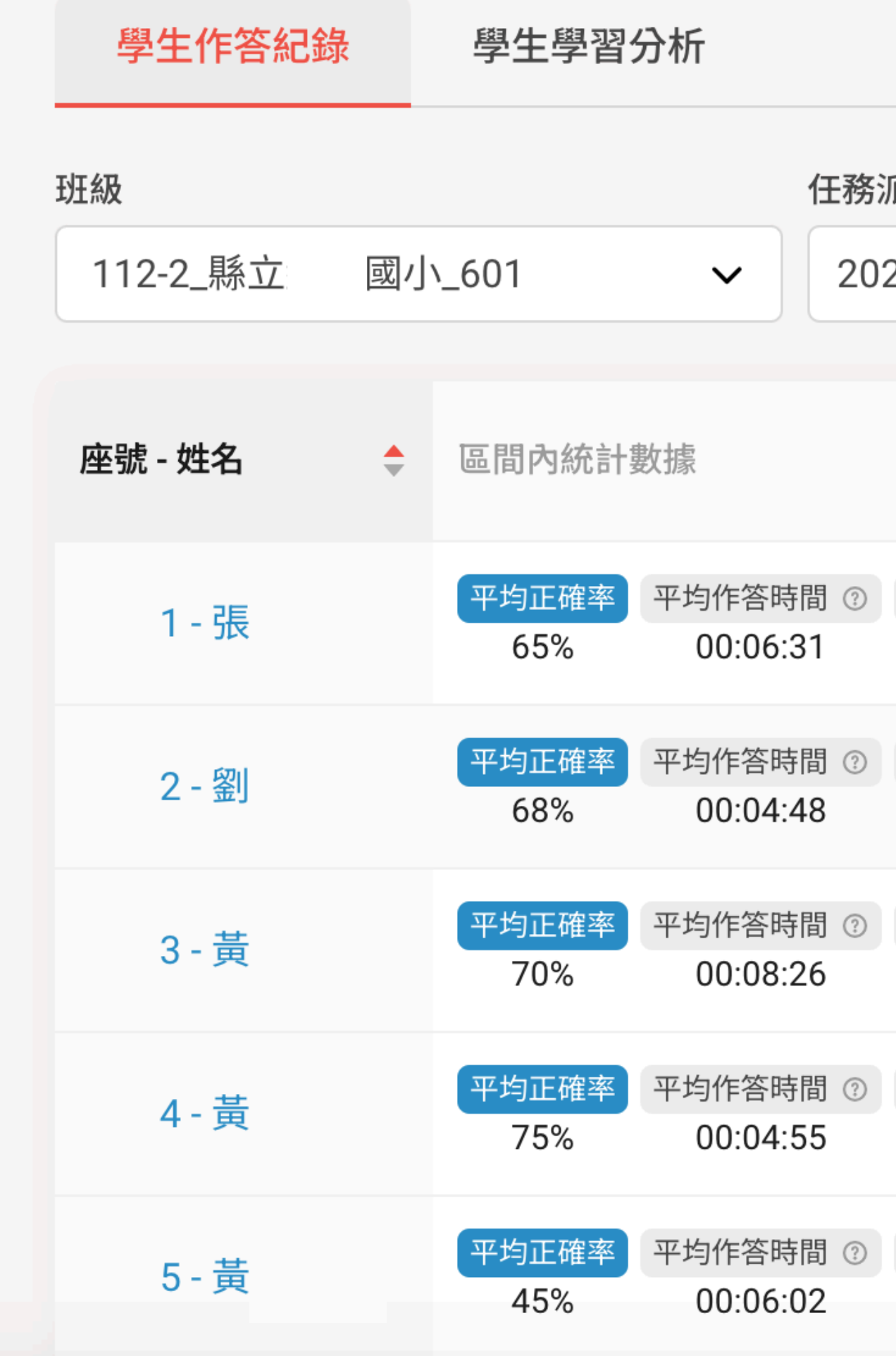

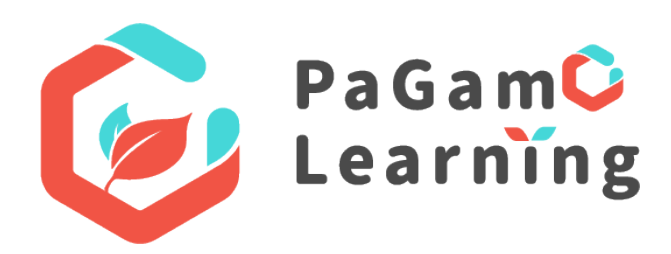

| 派發時間        | (最長區間為·        | 一年)            | 任務             | 务來源            |                | 正確率 ≦           | Ξ              | Ξ確率 ≧          |
|-------------|----------------|----------------|----------------|----------------|----------------|-----------------|----------------|----------------|
| 23/11/01    | - 2023/1       | 2/31           | -              | 一般任務           | ~              | ● 未設            | 定 ~            | ● 未設定 ·        |
|             |                |                |                |                |                |                 |                |                |
|             | 12/25 探<br>索無人 | 12/18 音<br>樂寶盒 | 12/11 海<br>豚與人 | 12/04 我<br>們真的 | 11/27 暑<br>期海灘 | 11/20 紙<br>容器回… | 11/13 馬<br>來西亞 | 11/06 越<br>南咖啡 |
| 完成率<br>100% | 60%            | 80%            | 60%            | 60%            | 80%            | 80%             | 80%            | 20%            |
| 完成率<br>100% | 60%            | 80%            | 80%            | 80%            | 40%            | 60%             | 80%            | 60%            |
| 完成率<br>100% | 60%            | 80%            | 60%            | 40%            | 80%            | 60%             | 80%            | 100%           |
| 完成率<br>100% | 80%            | 100%           | 60%            | 80%            | 100%           | 40%             | 100%           | 40%            |
| 完成率<br>100% | 80%            | 40%            | 80%            | 0%             | 80%            | 20%             | 60%<br>← 回到最   | 受新 0%          |

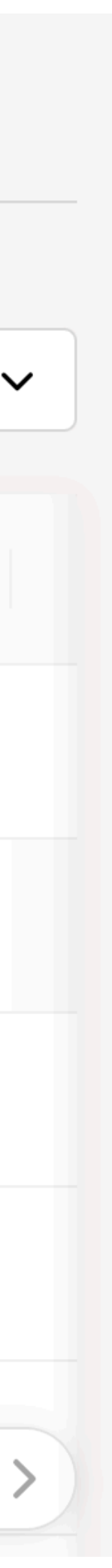

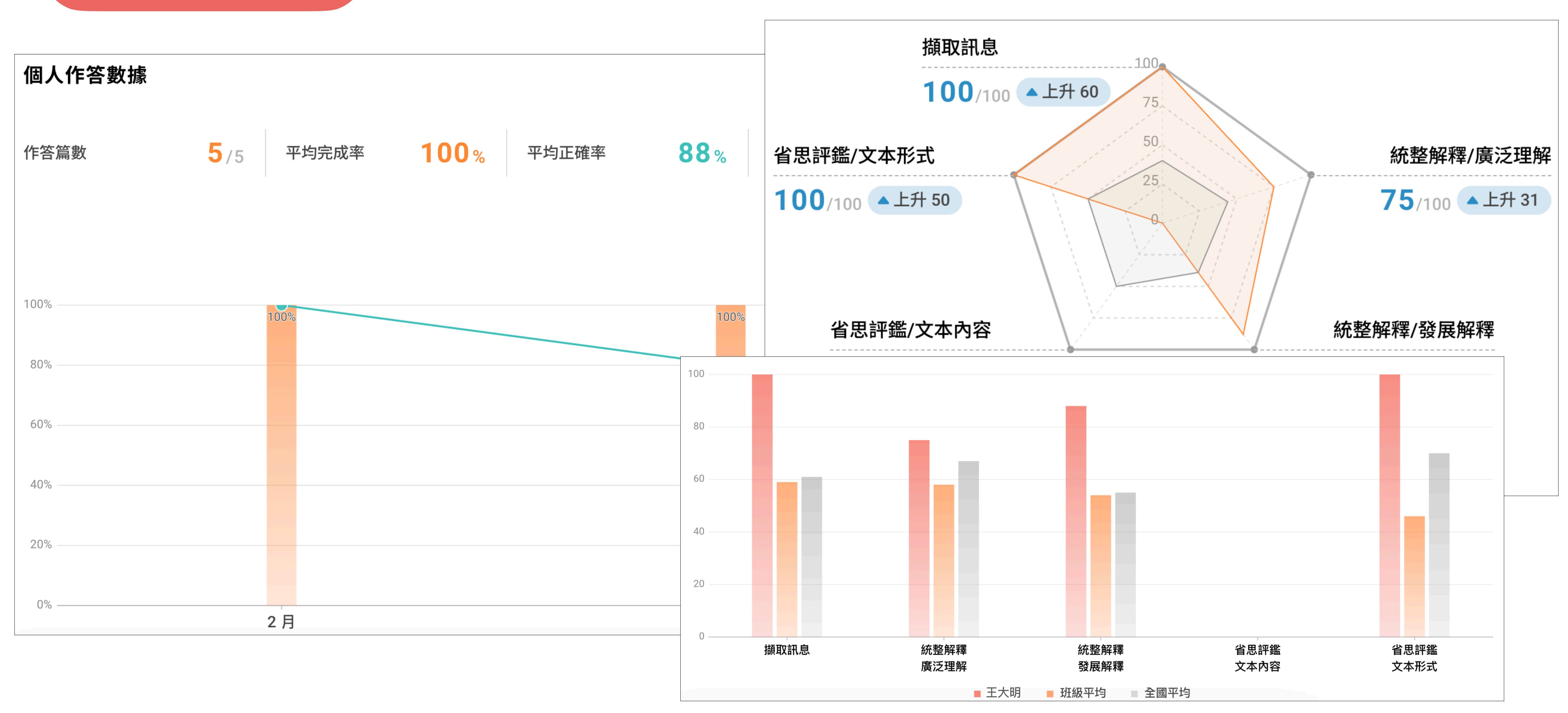

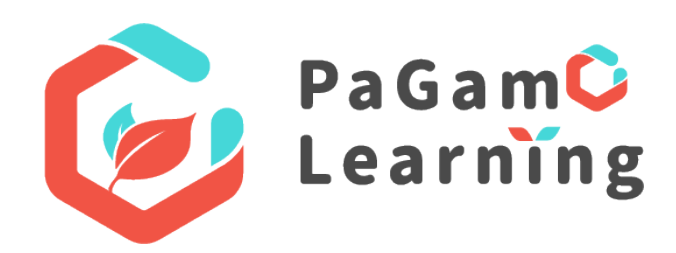

### 學生學習診斷分析,閱讀素養提升看得見!

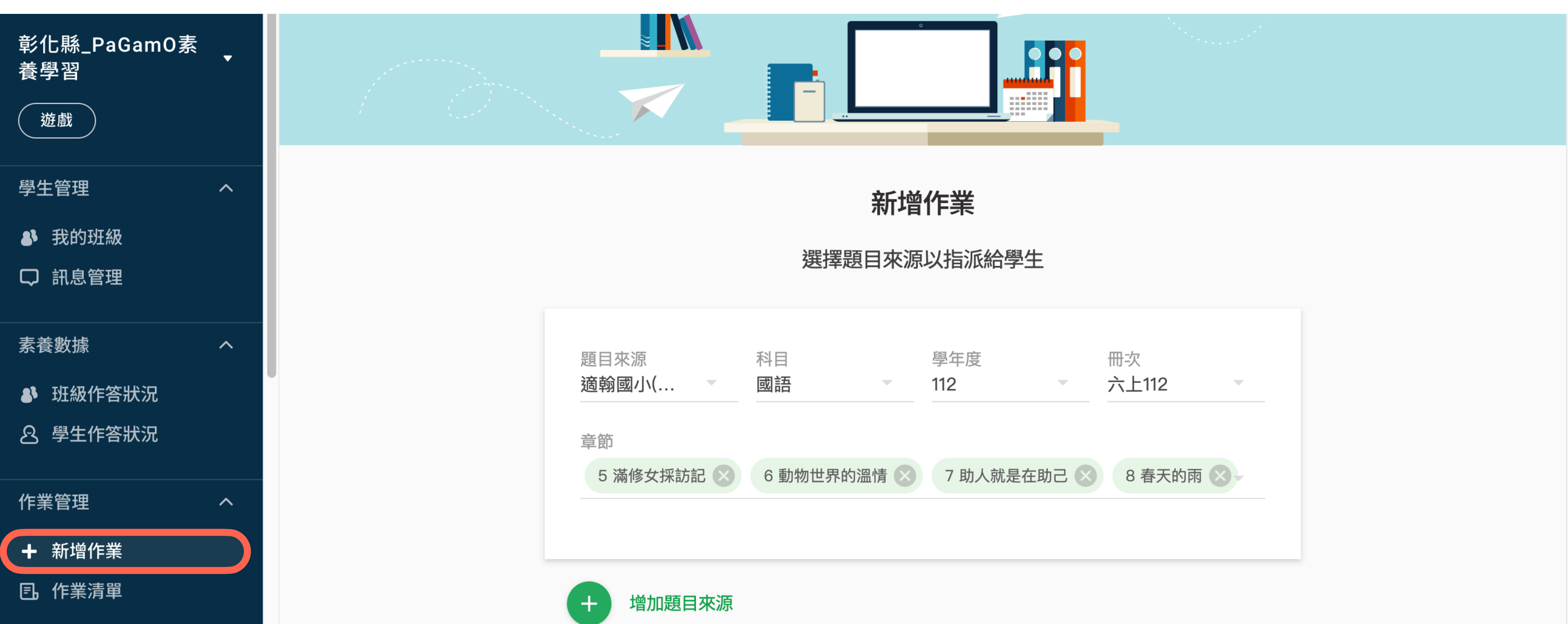

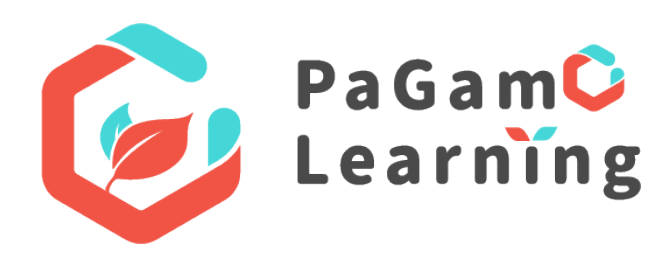

#### 學科題組隨選科目、章節,派作業好輕鬆!

| 科目<br><b>國語</b> | -    | 學年度<br>112 | -      | 冊次<br>六上112 | -        |
|-----------------|------|------------|--------|-------------|----------|
| 6 動物世界的         | 温情 😣 | 7 助人就是     | 星在助己 义 | 8 春天的雨      | <b>3</b> |
|                 |      |            |        |             |          |

### 多元派題模式,讓學習也能充滿樂趣!

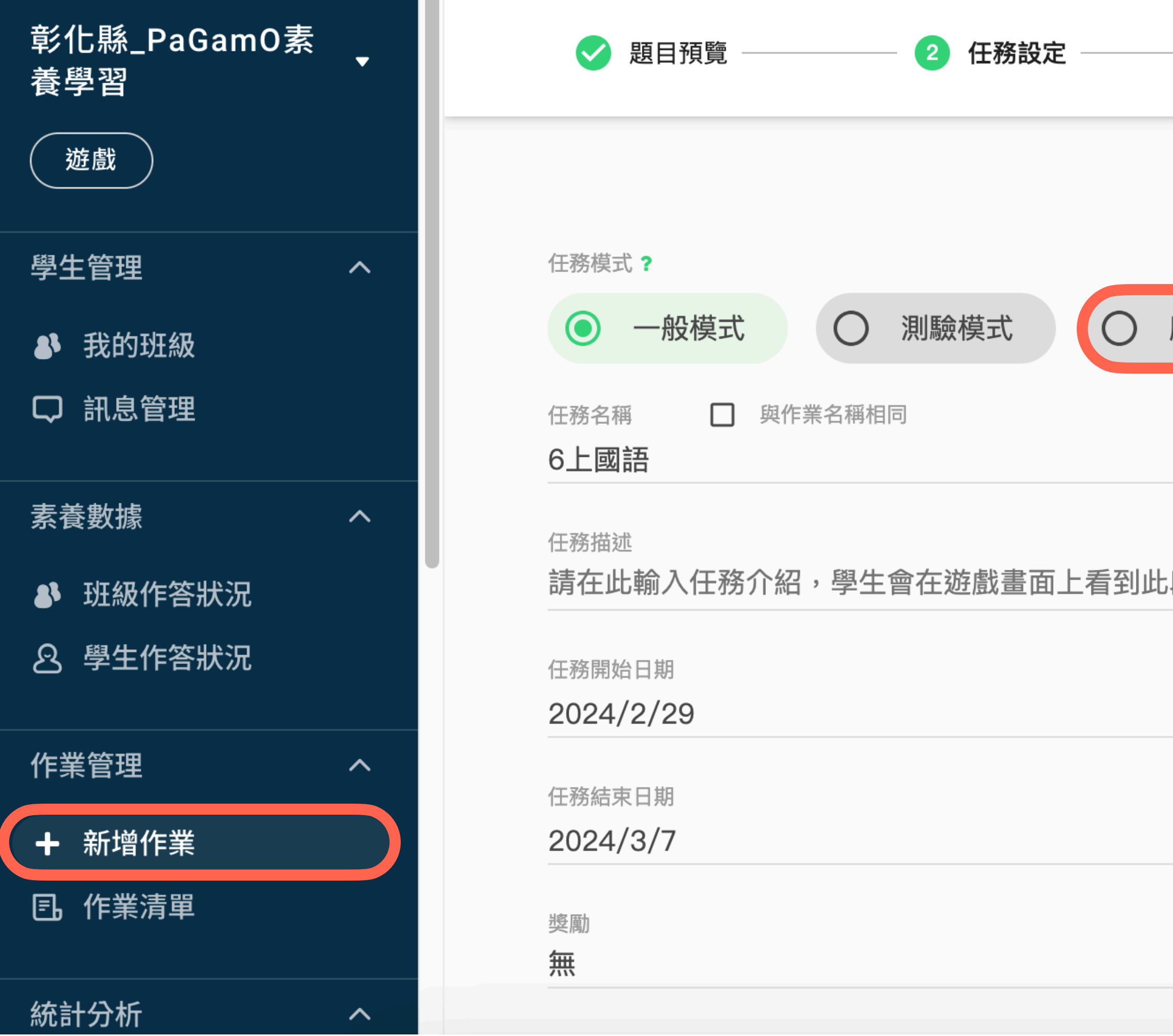

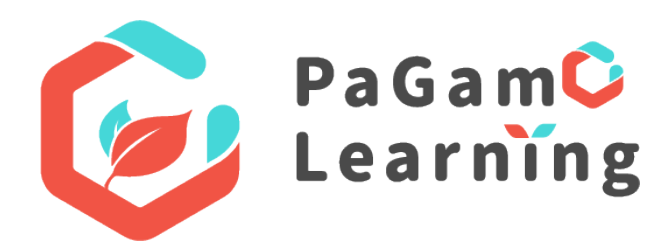

| 3 指派學生   |             |  | 上一步 | 下一步 |
|----------|-------------|--|-----|-----|
| 6上國語 -   | ·任務設定       |  |     |     |
| 魔王模式 〇 競 | 賽之盾         |  |     |     |
| 七段描述     |             |  |     |     |
|          | 時間<br>01:51 |  |     |     |
|          | 時間<br>01:51 |  |     |     |

### 用遊戲的語言,創造數位學習的吸引力法則

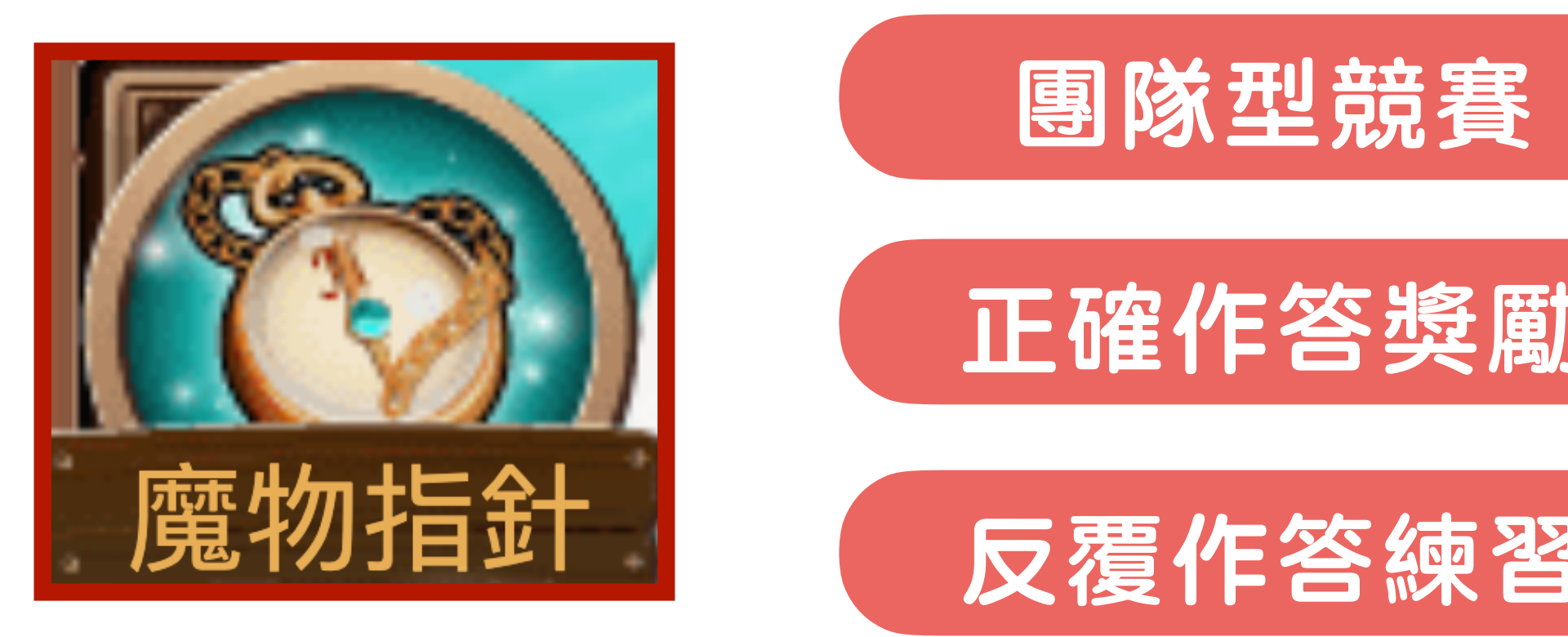

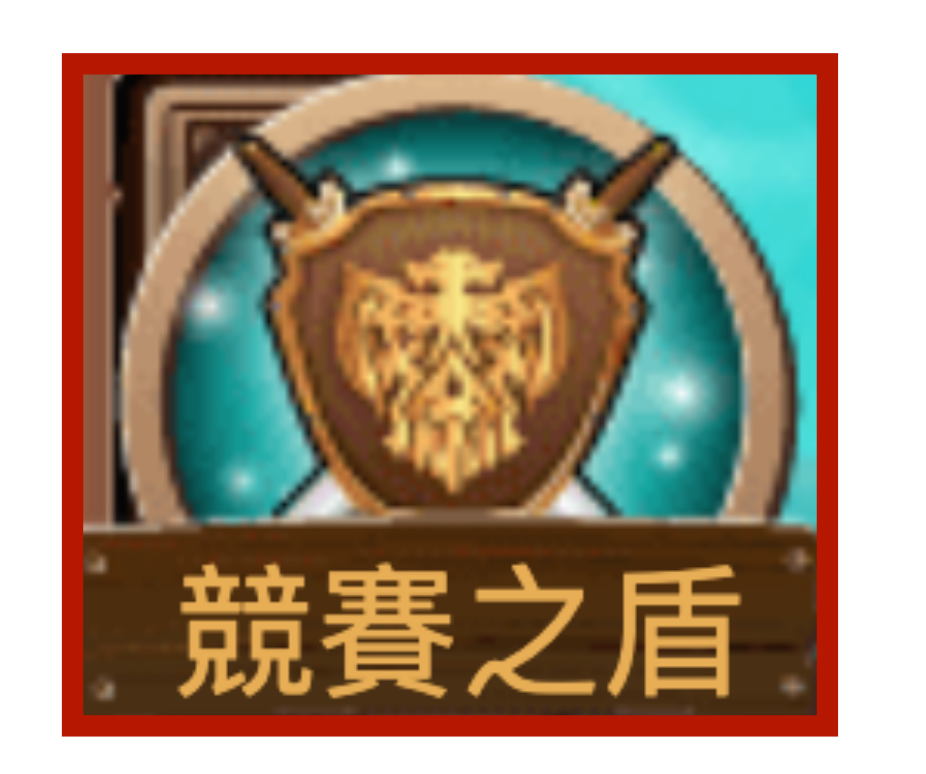

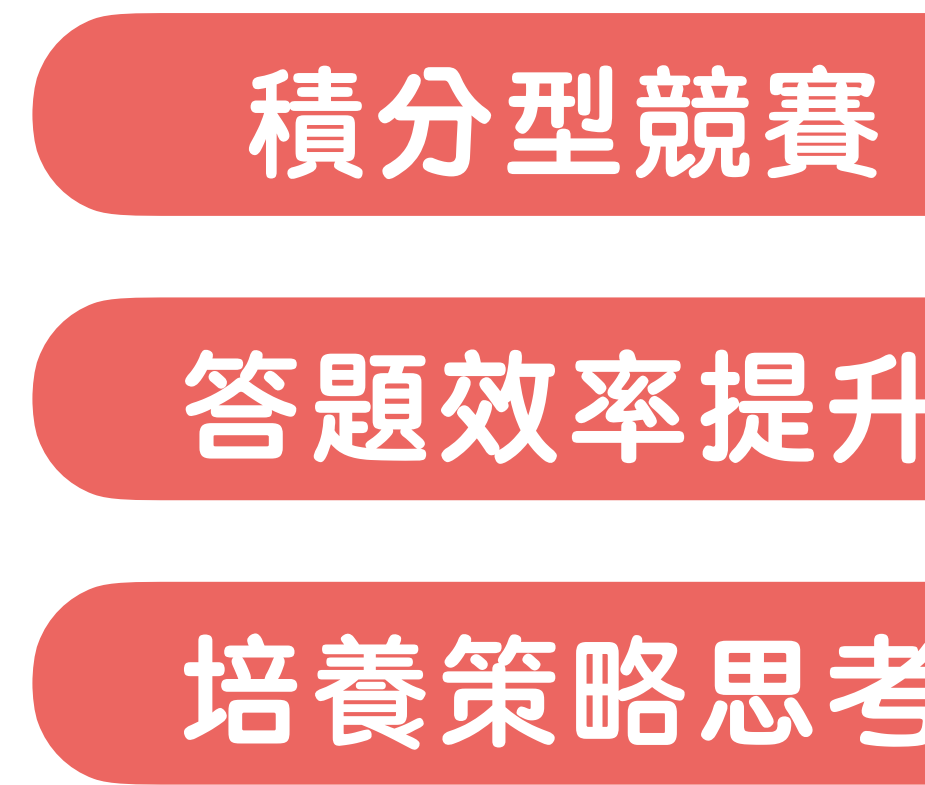

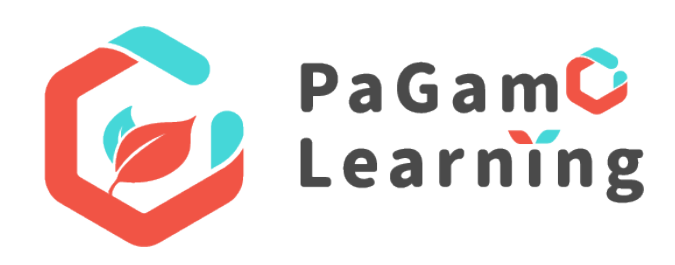

|   | 共同於時限內擊敗魔王贏取獎勵。                 |
|---|---------------------------------|
|   | 連續答對題目獲取加乘計分及錯題上限設計,<br>避免猜題現象。 |
|   | 透過題目隨機循環,達到精熟練習的目的。             |
|   |                                 |
|   | 以個人或分組為單位,共同獲取最大積分。             |
|   | 需於時限內答題正確累積分數,有效提升答題效率。         |
| Z | 答題佔地具競爭性,如何獲得高分考驗學生策略思考         |

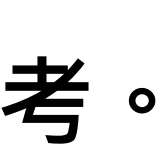

### 魔物指針競賽畫面

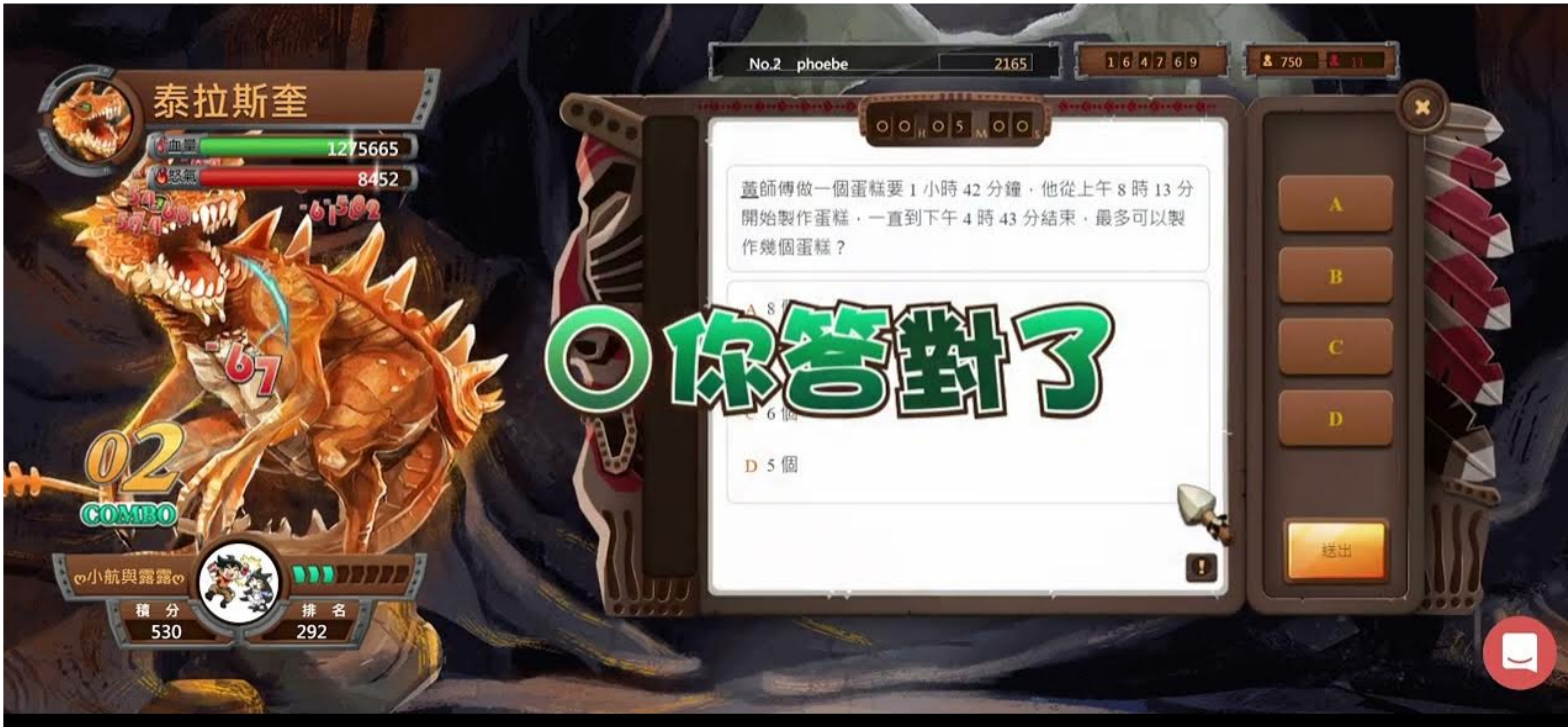

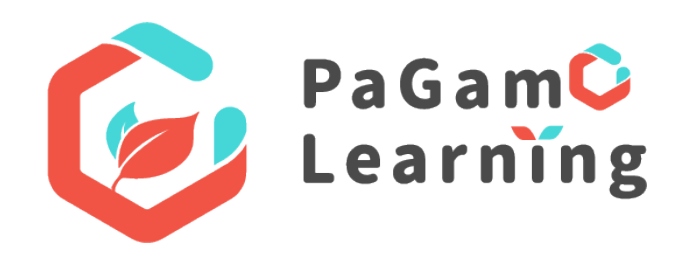

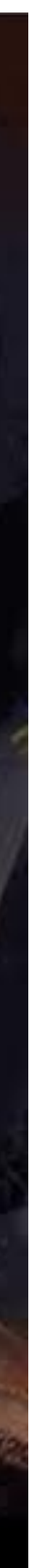

### 桃園市 X PaGam O 閱讀素養 【校園服務總表】

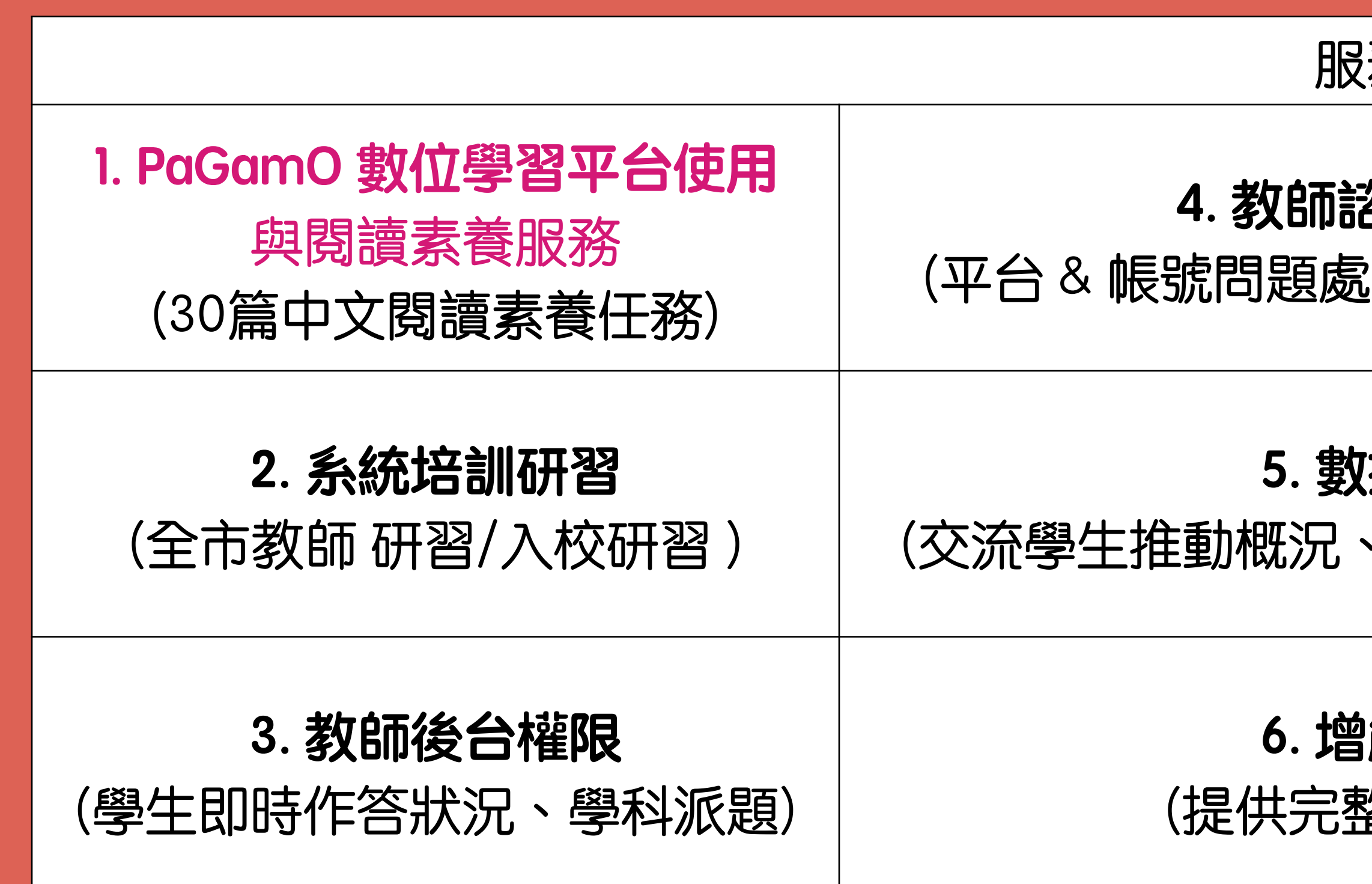

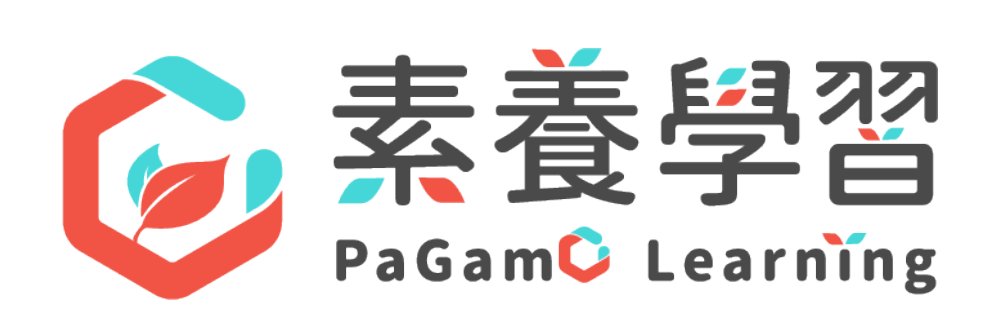

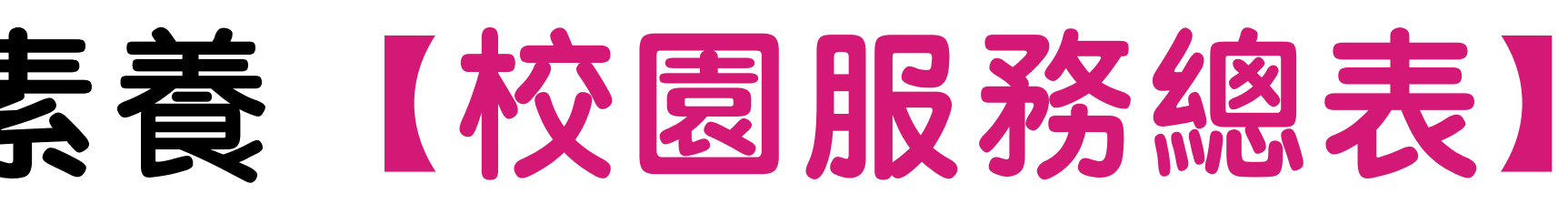

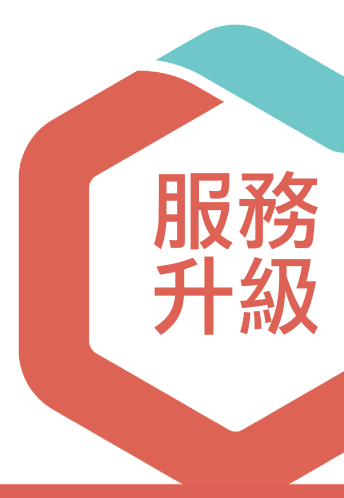

#### 服務內容

| <mark>諮詢۱-1管道</mark> | 7. <b>魔物指針、競賽之盾</b> |
|----------------------|---------------------|
| 配理、使用建議、客服)          | (提供教師多元遊戲玩法)        |
| <b>城痰交流</b>          | 8. <b>縣內學校經驗交流</b>  |
| 、洞察數據、提供策略)          | (分享他校數位閱讀辦法)        |
| <b>翁能研習</b>          | 9. 舉辦平台活動           |
| 整講師培訓)               | (專屬世界專屬活動)          |

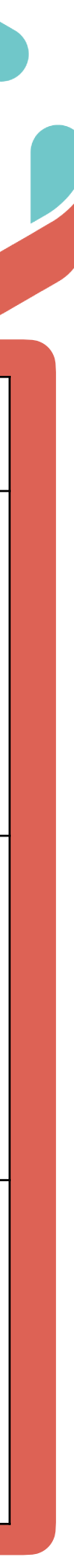

# 113學年度教育雲端帳號登入平台說明

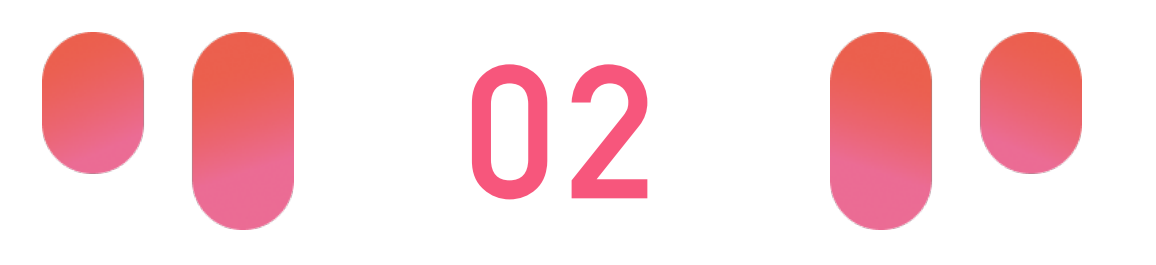

### 113學年度起師生登入桃園專屬世界

- •1-9年級師生皆可以教育雲端帳號登入「桃園市\_PaGamO素養學習」平台
- 有申請素養教材之班級學生,可於此平台額外取得素養教材

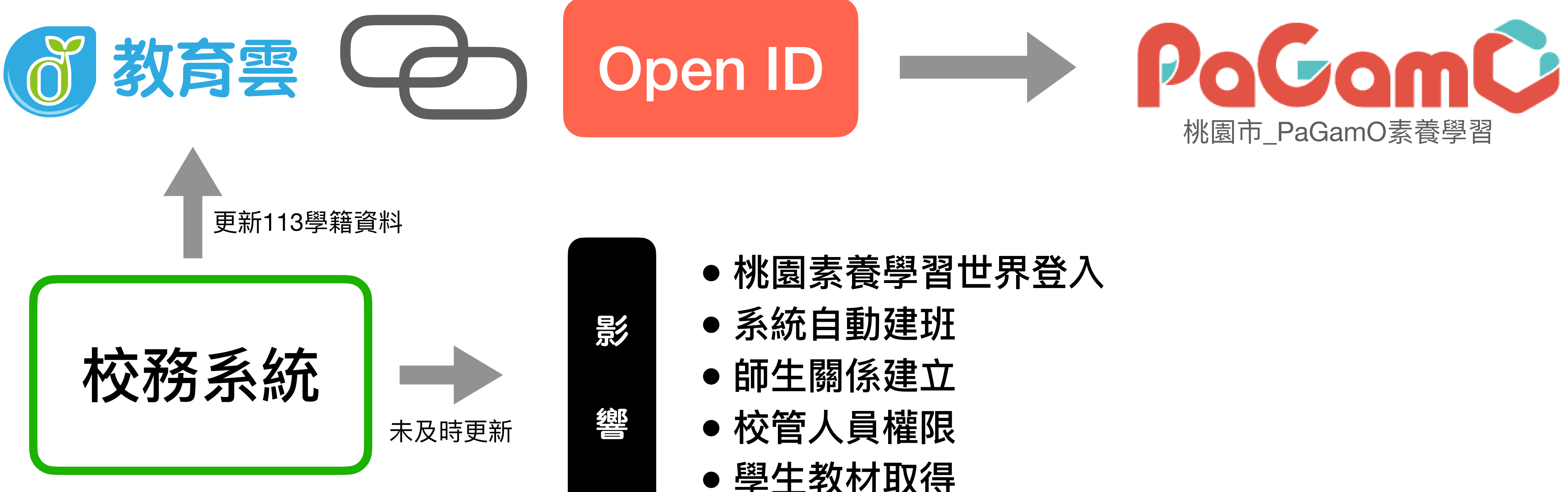

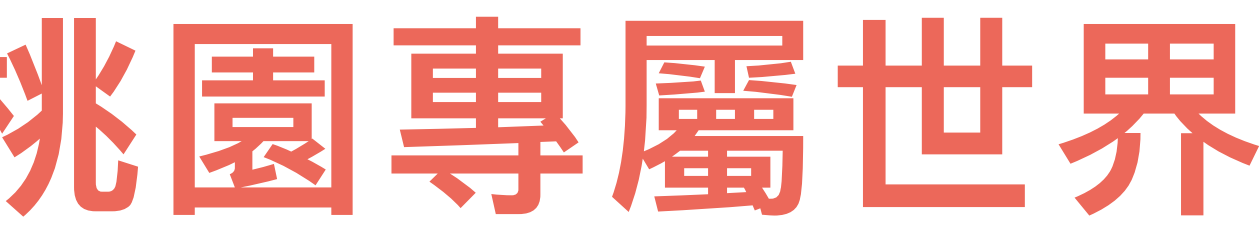

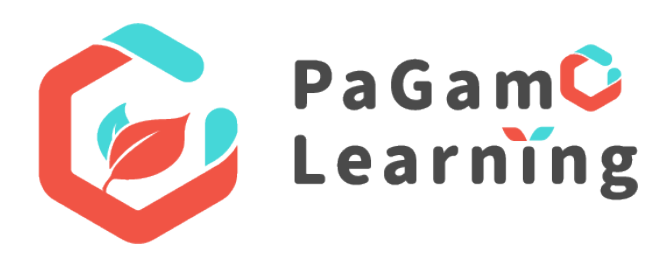

- ●學生教材取得

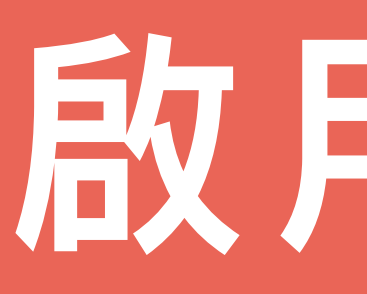

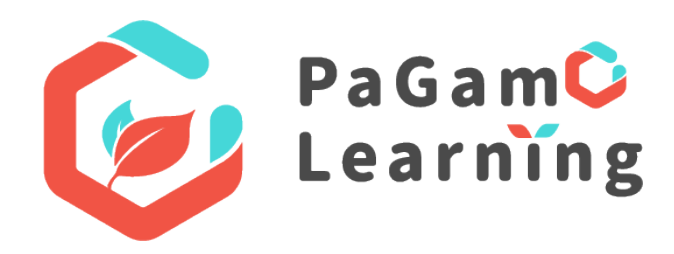

# 的用帳號

# 打開Google Chrome 瀏覽器 搜尋「PaGamO」

PaGamO

Google

https://www.pagamo.org

#### PaGamO

When I started using this amazing online gaming platform, my students' learning motivation becomes even stronger. Before using PaGamO, the students would let ... 您曾多次瀏覽這個網頁。上次瀏覽日期: 2021/12/15

#### 國小天地

加入國小天地,免費獲得三到六年 級的國語、英文、數學、自然、社 會全...

#### 國中世界

加入國中世界,免費獲得七到九年 級的國語、英文、數學、自然、社 會全...

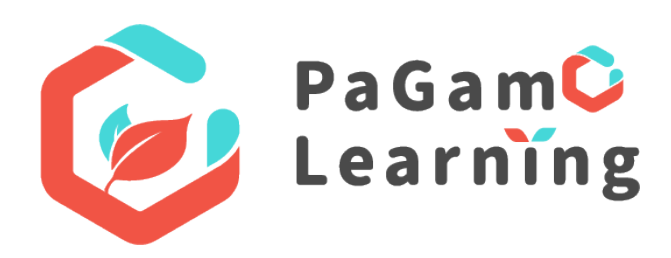

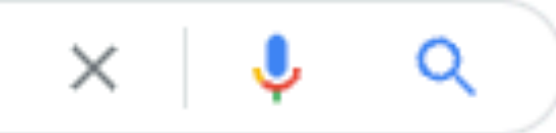

#### 素養品學堂

PaGamO Learning 素養學習是專為 國小到高中學生打造的閱讀素養 ...

#### 高中職世界

在這裡你將能與其他高中生一起合 作PaGamO攻城掠地,我們提供龍

...

# 進入PaGamO平台 右上角點選「註冊/登入」

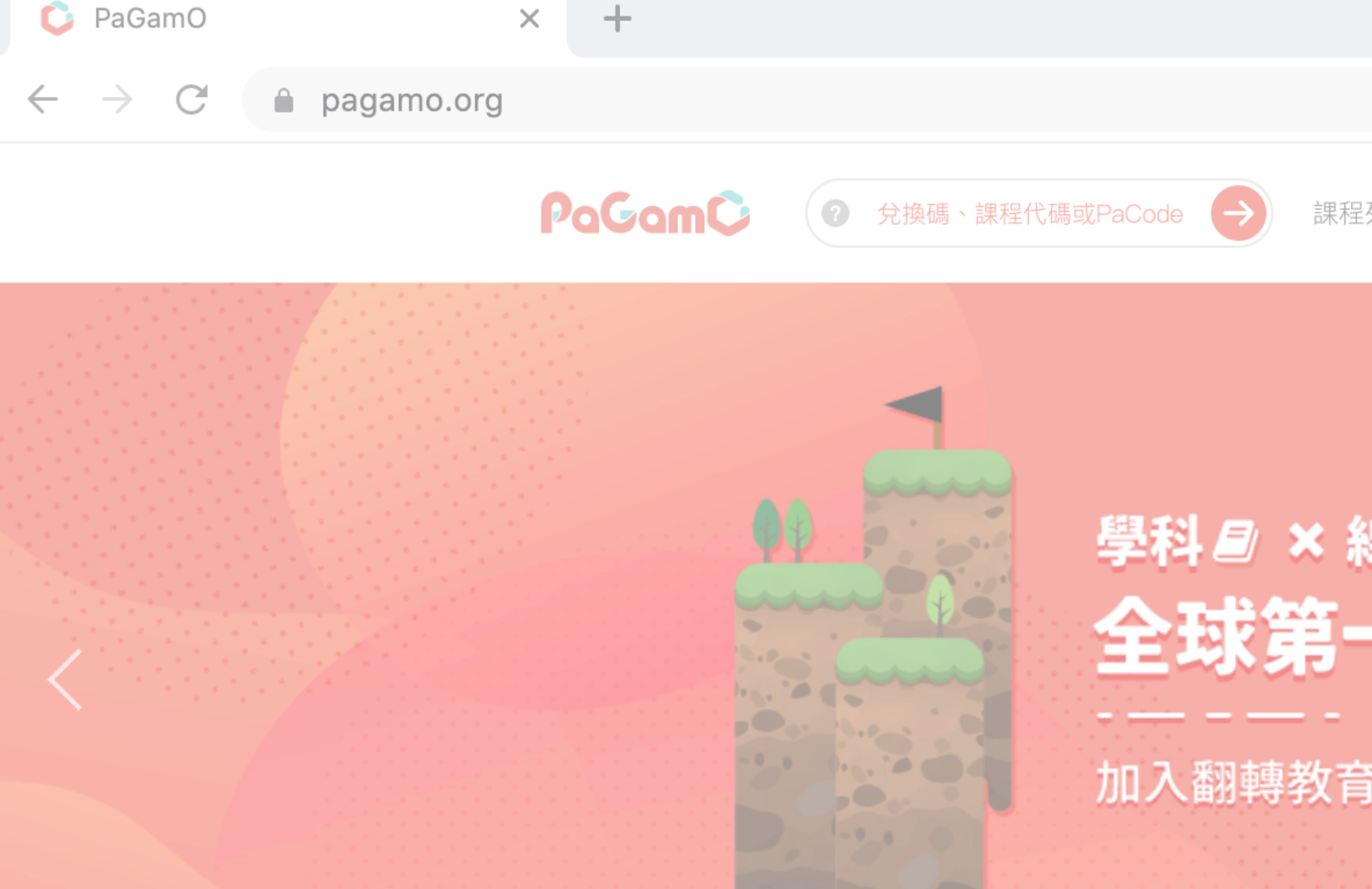

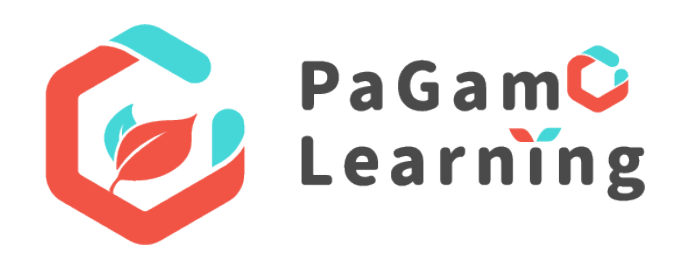

課程列表 PaGamO 素養專區 ▼ PaGamO介紹 ▼

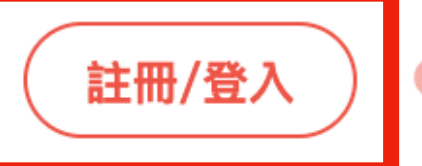

🗣 全球 / 台灣 🔻

### 學科 ■ × 線上遊戲 ▲ !? 全球第一的線上學習平台

加入翻轉教育的熱潮,顛覆你對學習的想像

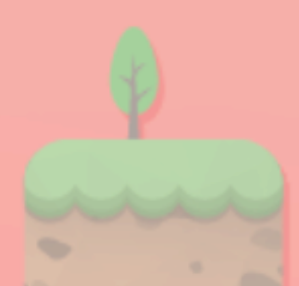

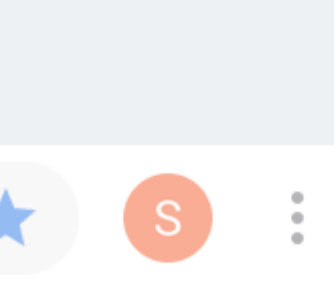

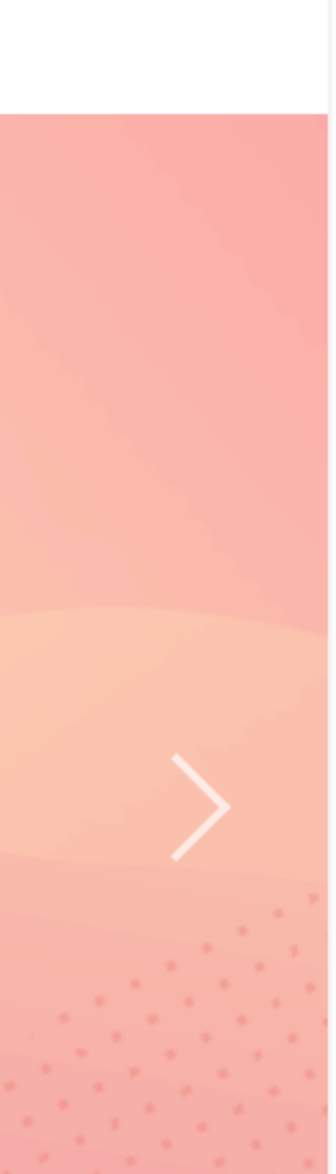

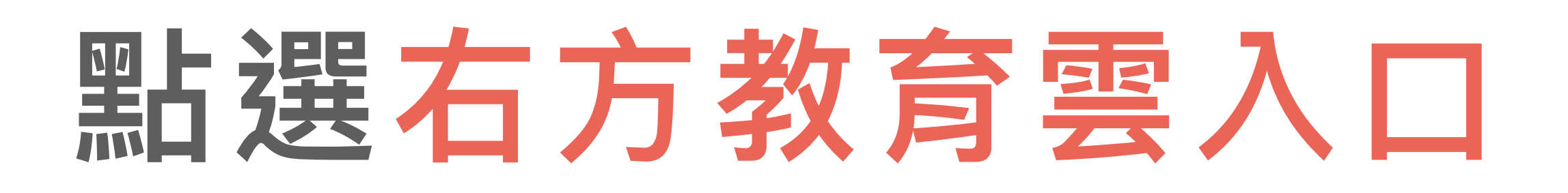

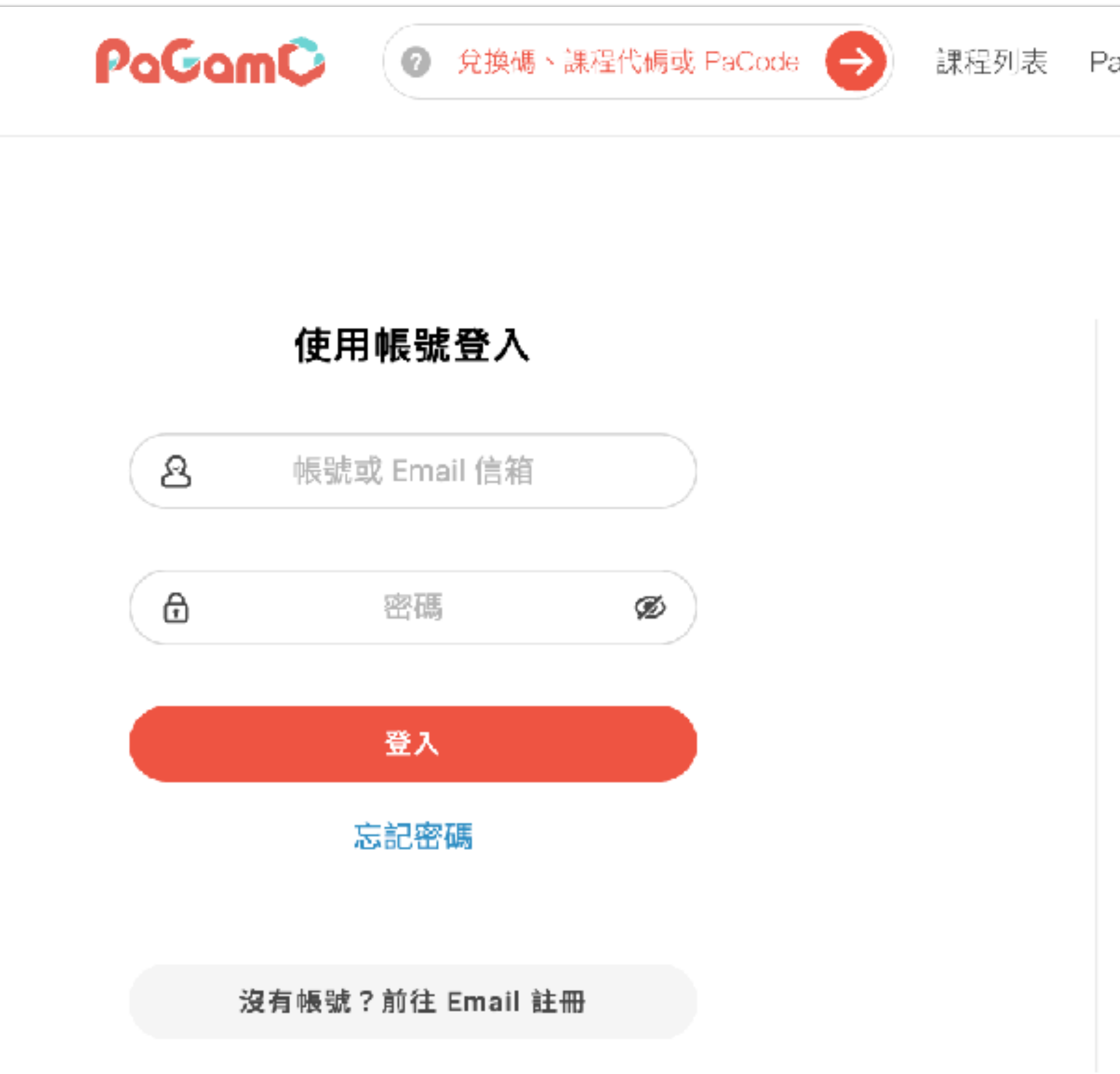

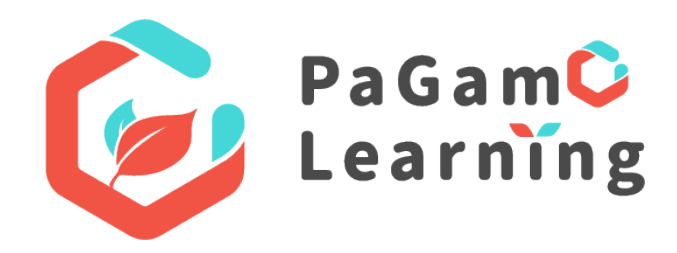

課程列表 ──PaGamO 素養專區 ▼ ──PaGamO 介紹 ▼

(註冊/登入)

關閉 🗙

#### 使用第三方登入/註冊

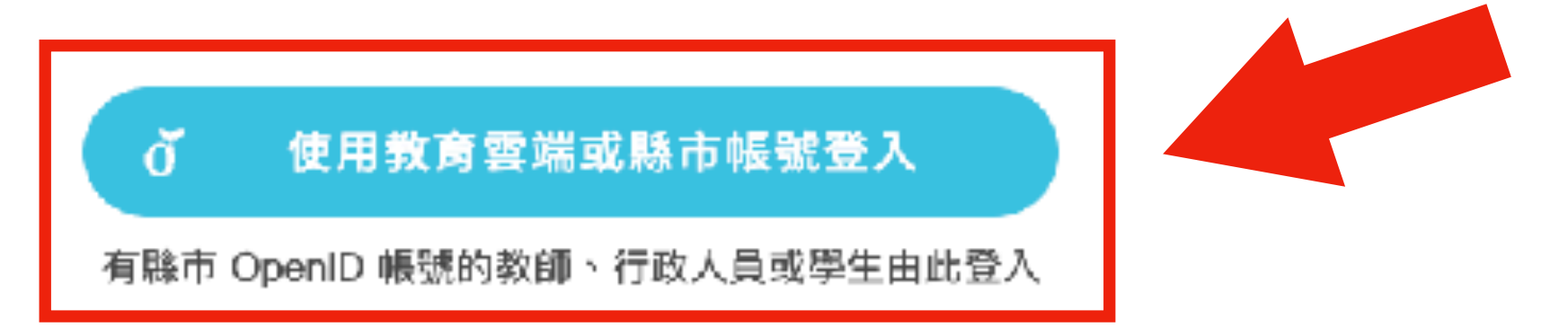

全球 / 台灣 🔹

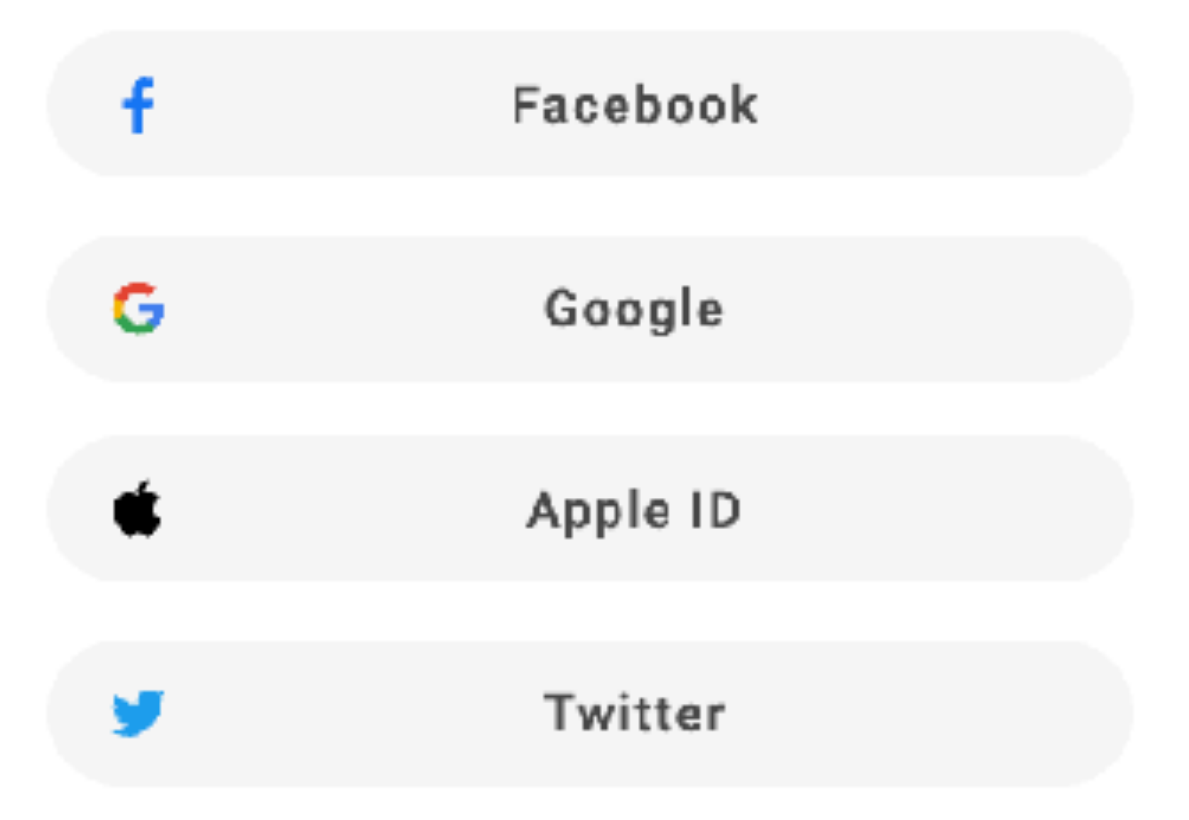

### 以教育雲帳號或縣市帳號登入

| 以教育雲端帳號登入 使用                                     |
|--------------------------------------------------|
| ▲ 前型人限就                                          |
| ■ 前荆人省尚<br>○ ○ ○ ○ ○ ○ ○ ○ ○ ○ ○ ○ ○ ○ ○ ○ ○ ○ ○ |
| A Josephine -                                    |
| ▲ 請輸入驗證碼                                         |
|                                                  |
| 一次性密碼                                            |
|                                                  |
| 1                                                |
|                                                  |

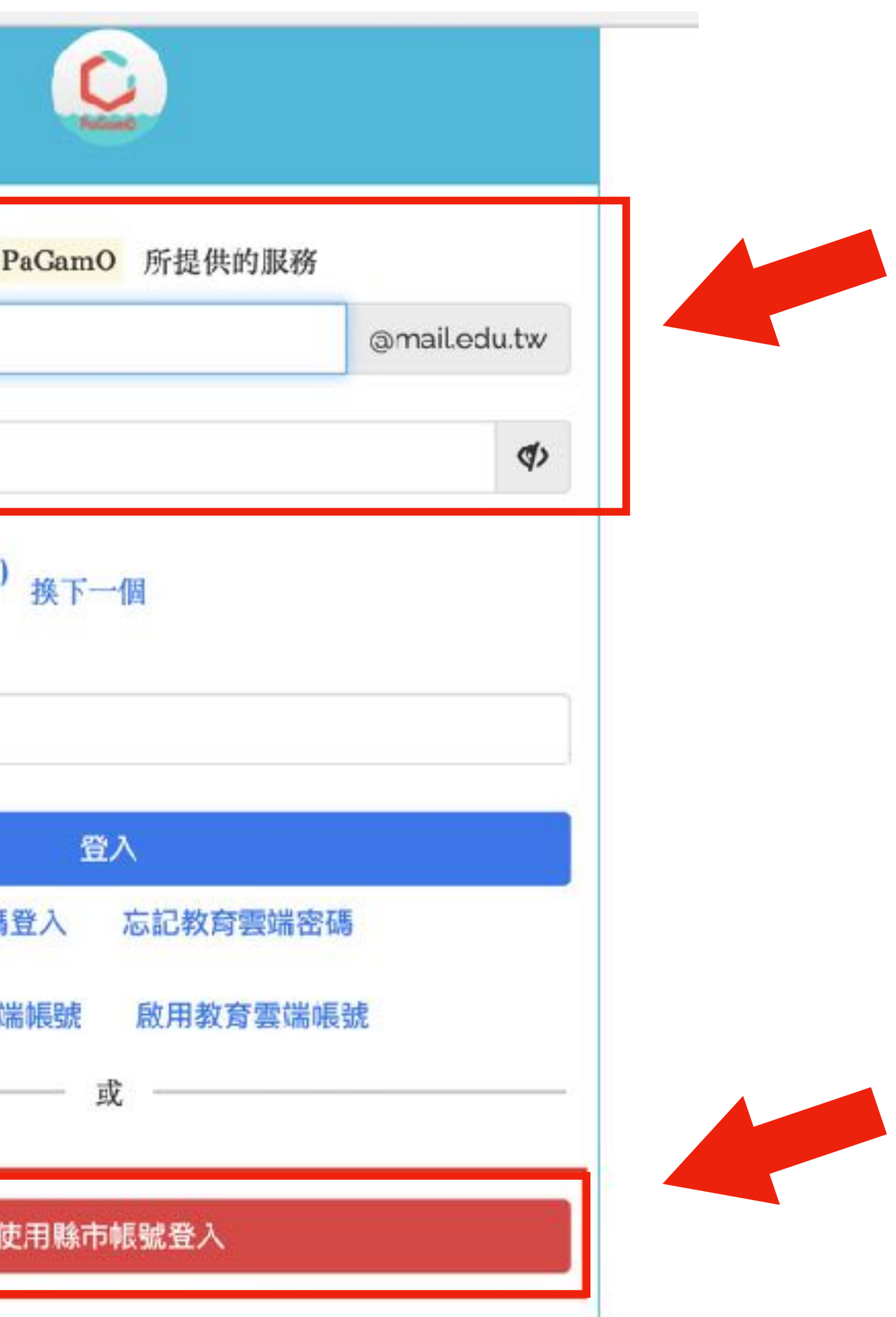

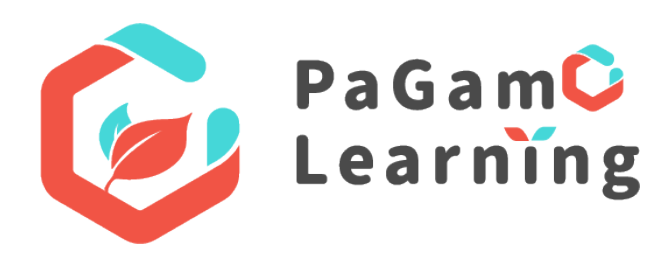

## 輸入教育雲端帳號密碼,並同意授權

| CC         NGue           |              |
|---------------------------|--------------|
| 以教育雲端帳號登入使用 PaGamO 所提供的服務 |              |
| ▲ 請輸入帳號                   | @mail.edu.tw |
| ▲ 請輸入密碼                   | <b>()</b>    |
| 25 換下一個                   |              |
| ▲ 請輸入驗證碼                  |              |
| 登入                        |              |
| 一次性密碼登入 忘記教育雲端密碼          | Ę            |
| 申請教育雲端帳號 啟用教育雲端帳          | 號            |

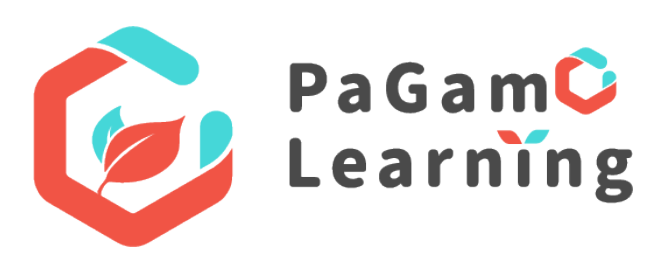

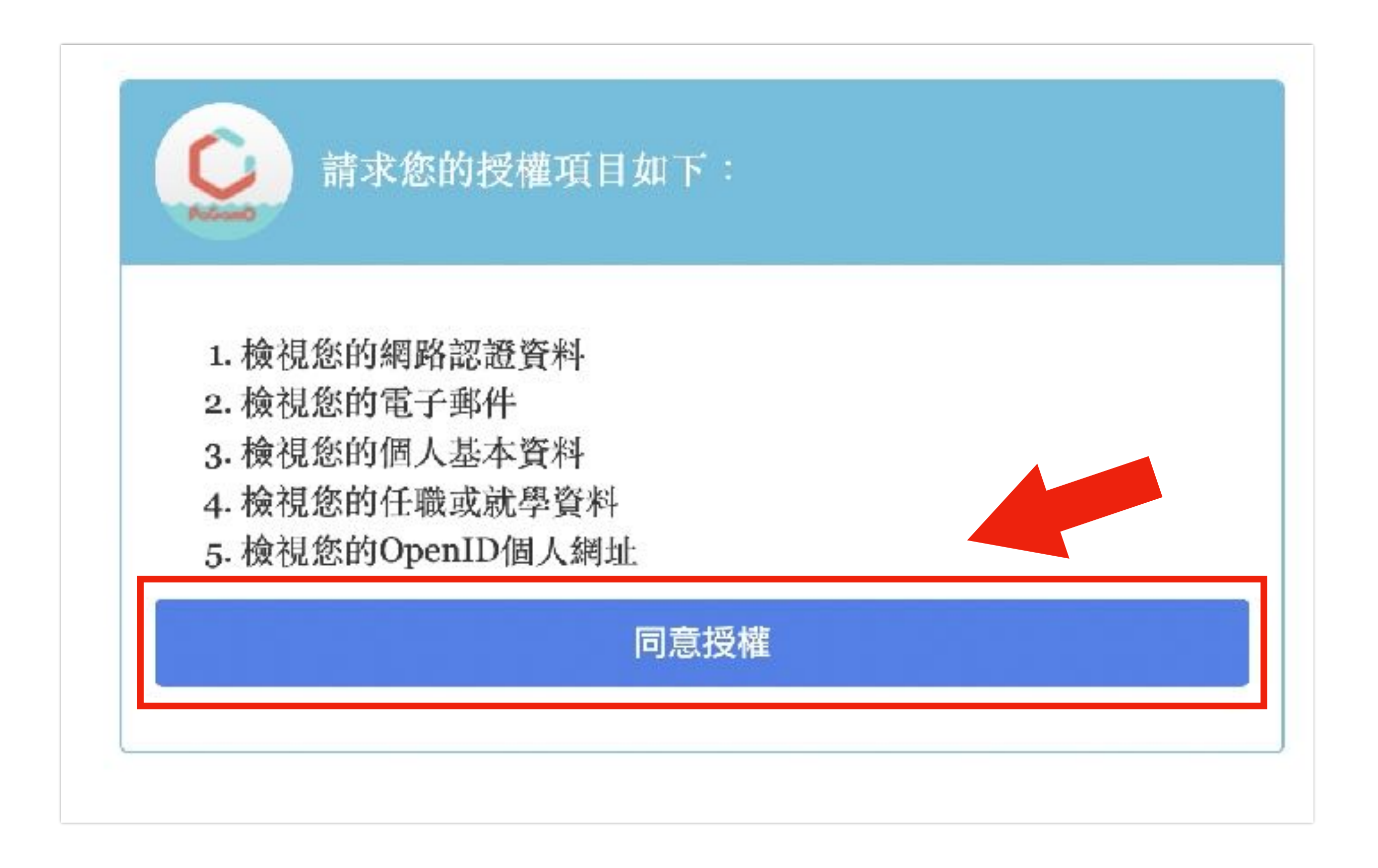

## 縣市帳號: 選擇桃園市 使用縣市帳號登入

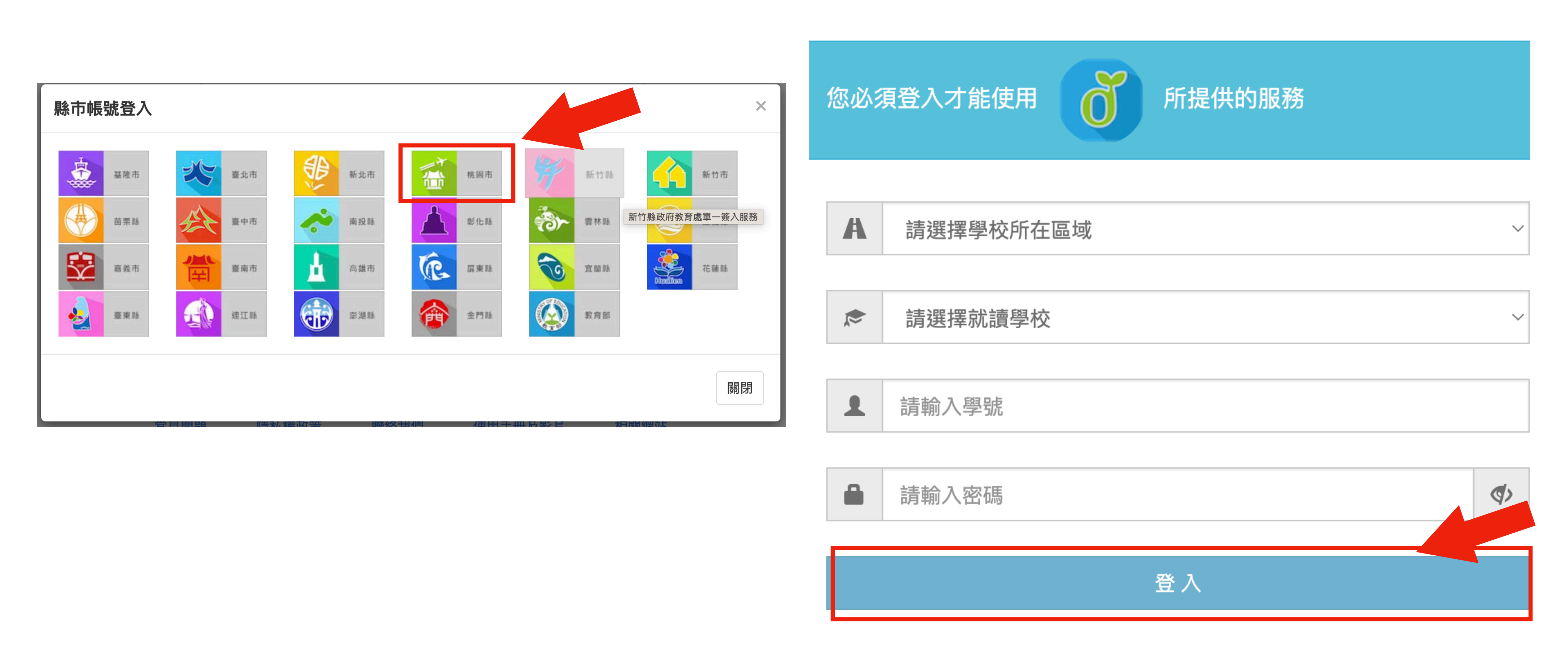

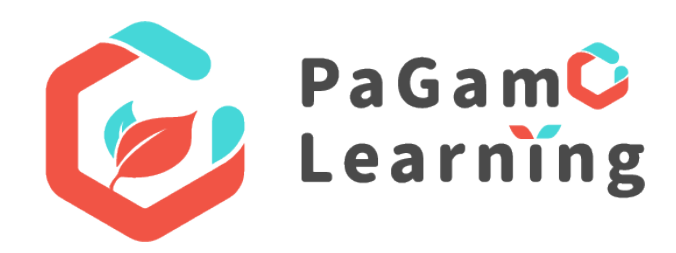

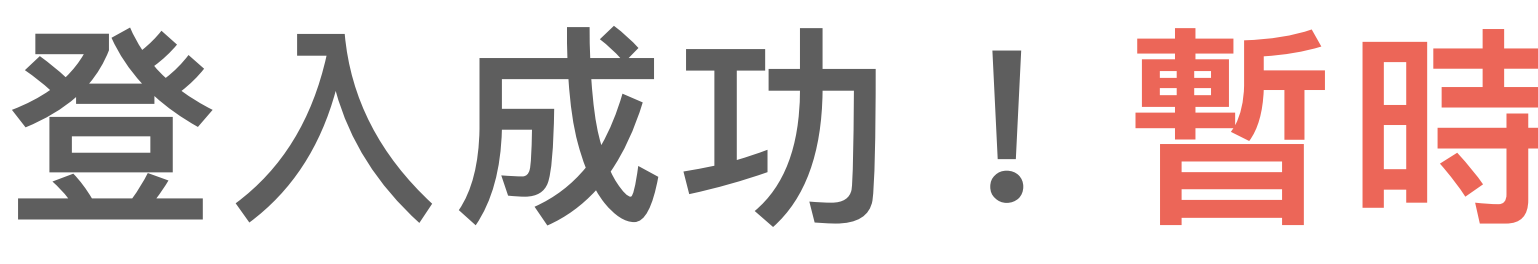

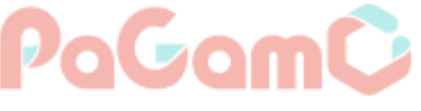

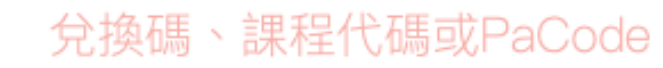

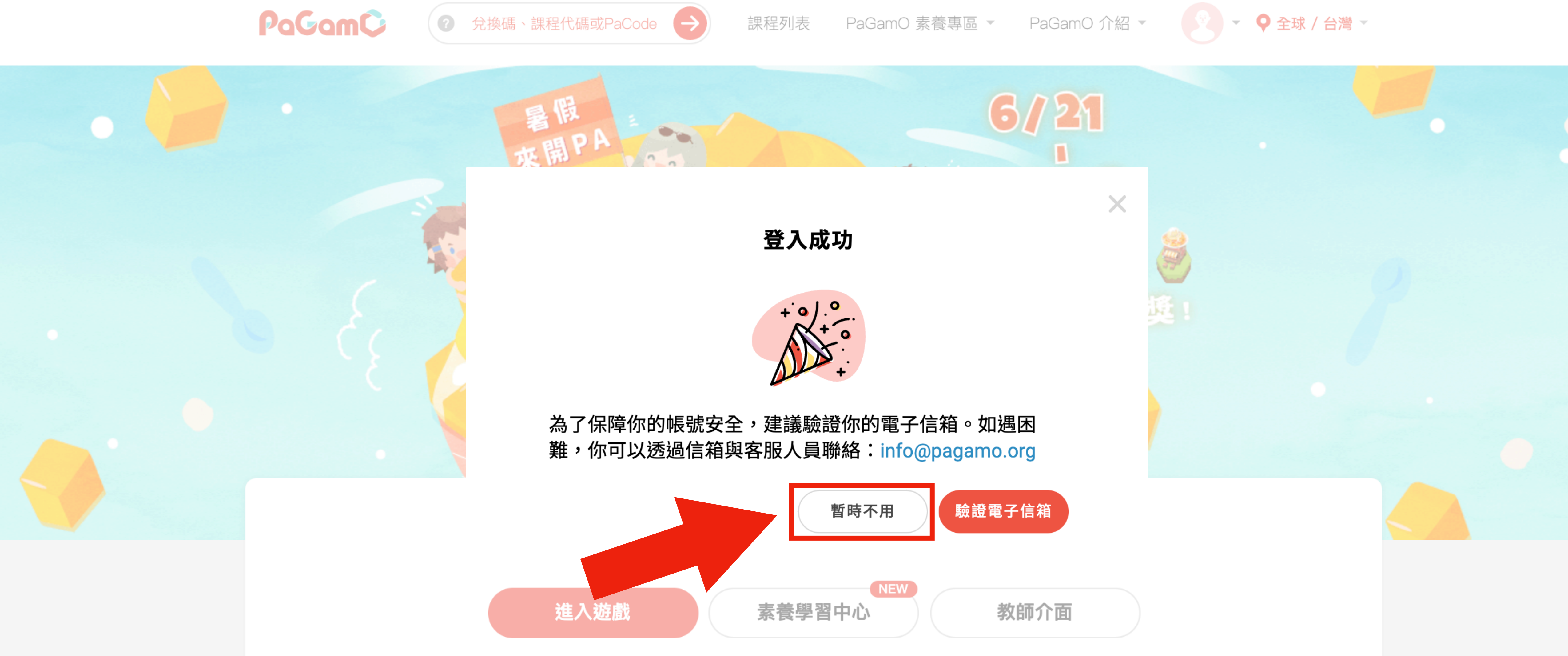

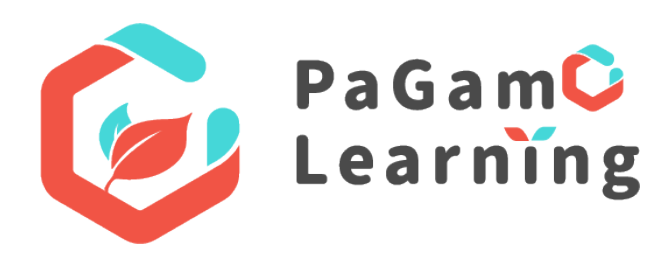

## 登入成功!暫時不用驗證電子信箱

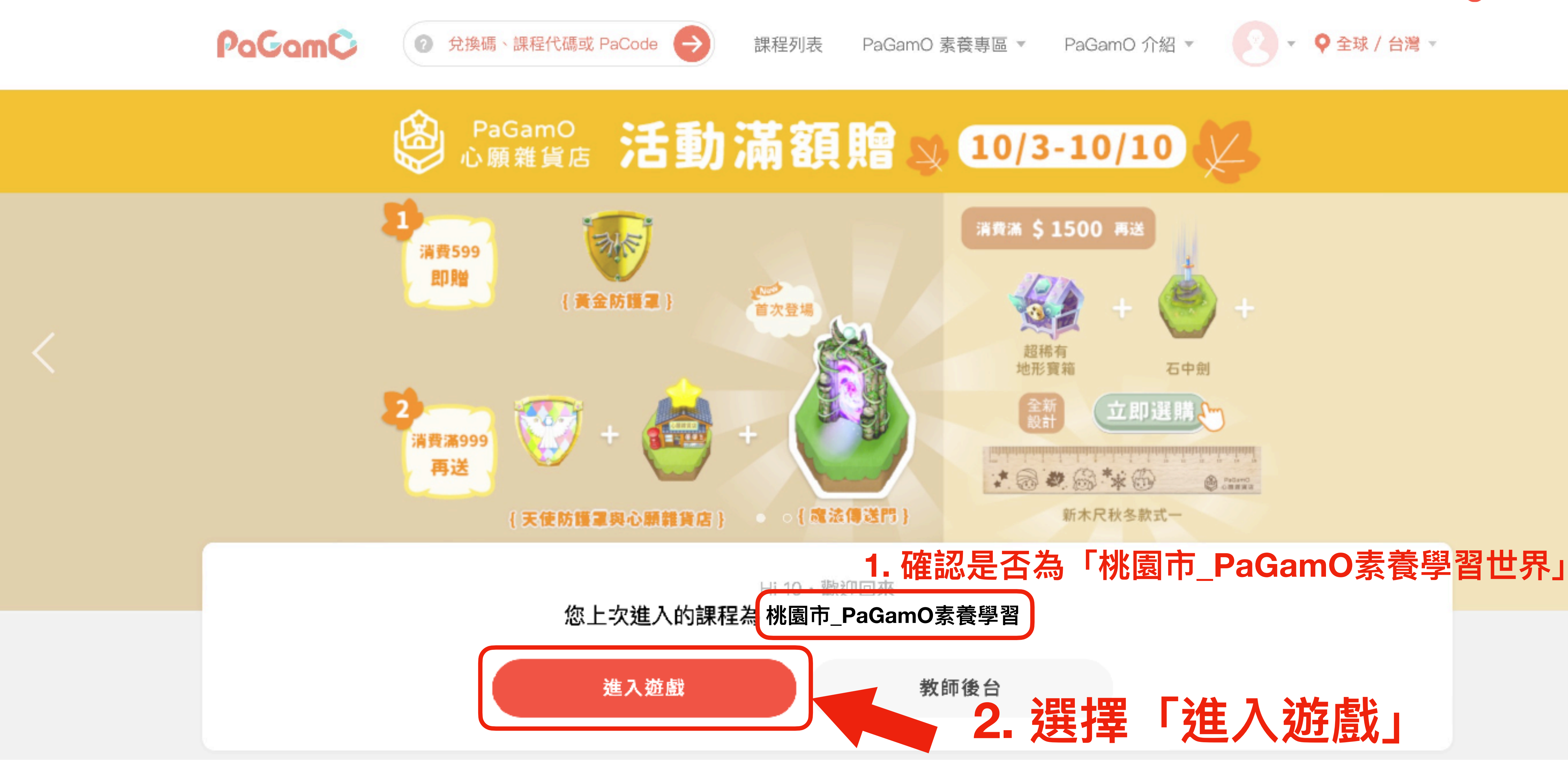

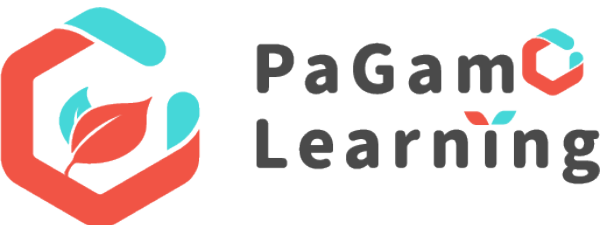

|           | 消費滿 \$1500 再送                             |
|-----------|-------------------------------------------|
| 登場        | 超稀有 地形容符 石中創                              |
|           |                                           |
| - {魔法傳送門} | ▲ 圖 ◆ 圖 ◆ ● ● ● ● ● ● ● ● ● ● ● ● ● ● ● ● |

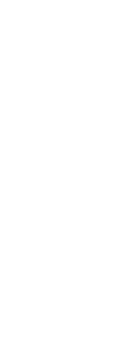

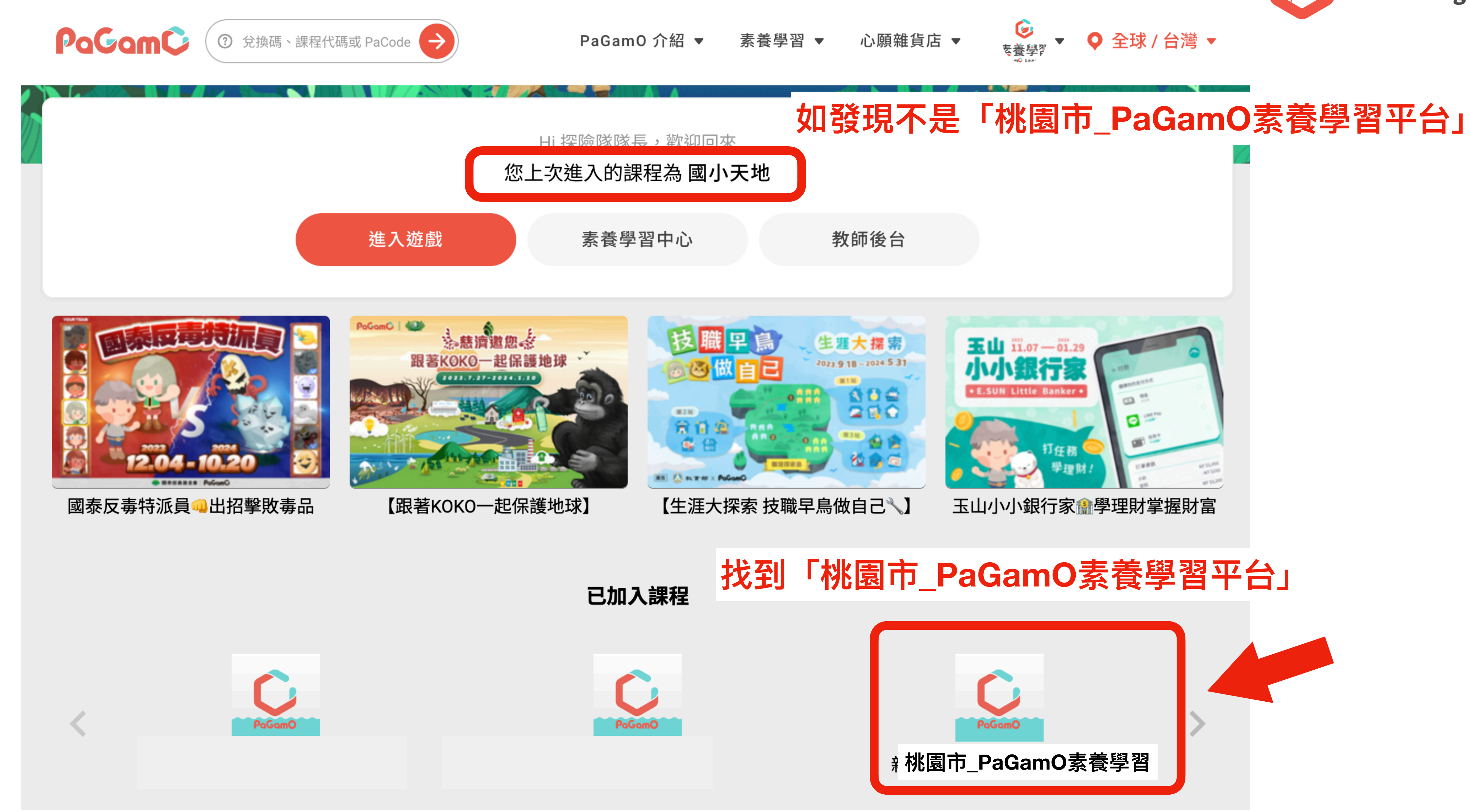

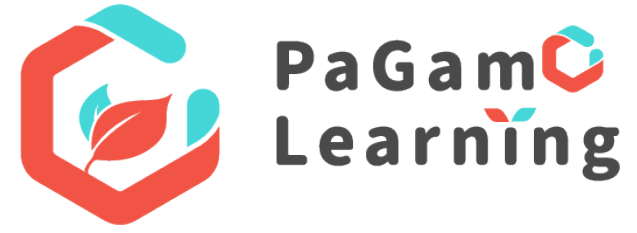

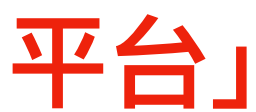

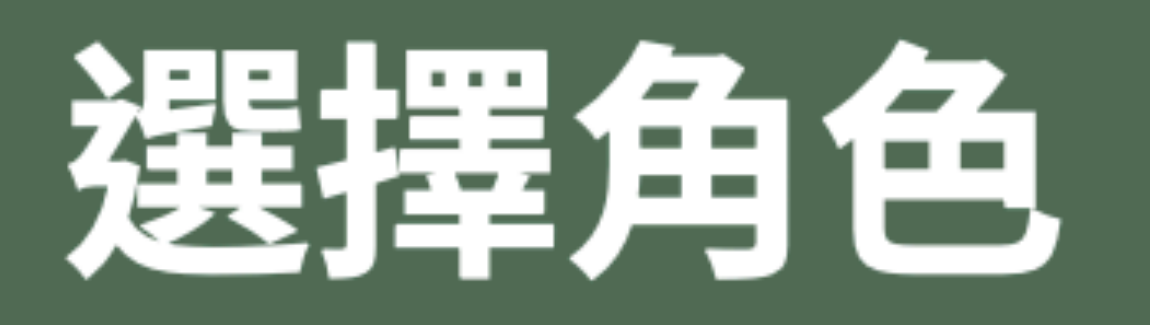

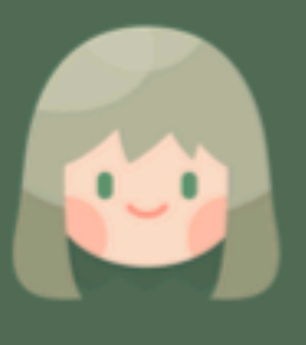

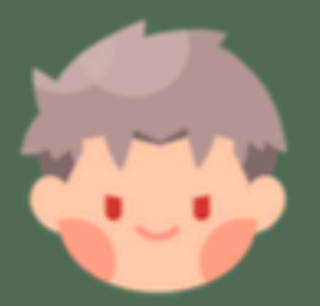

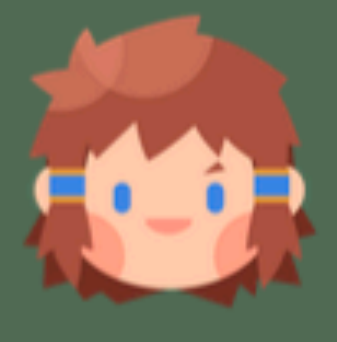

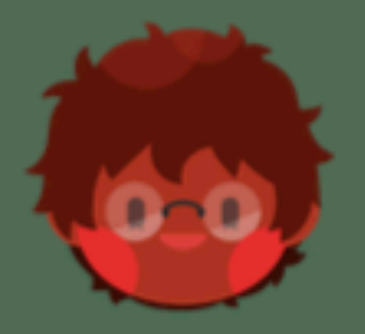

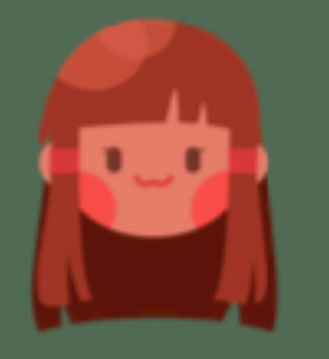

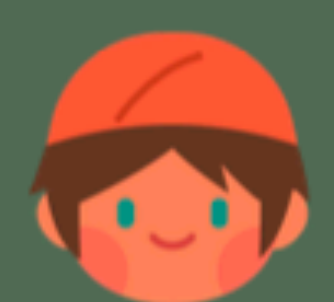

蜜雅

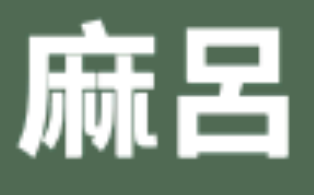

巴塔爾

蘇菲

卡希娜

亞弭爾

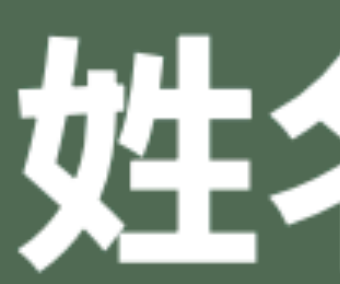

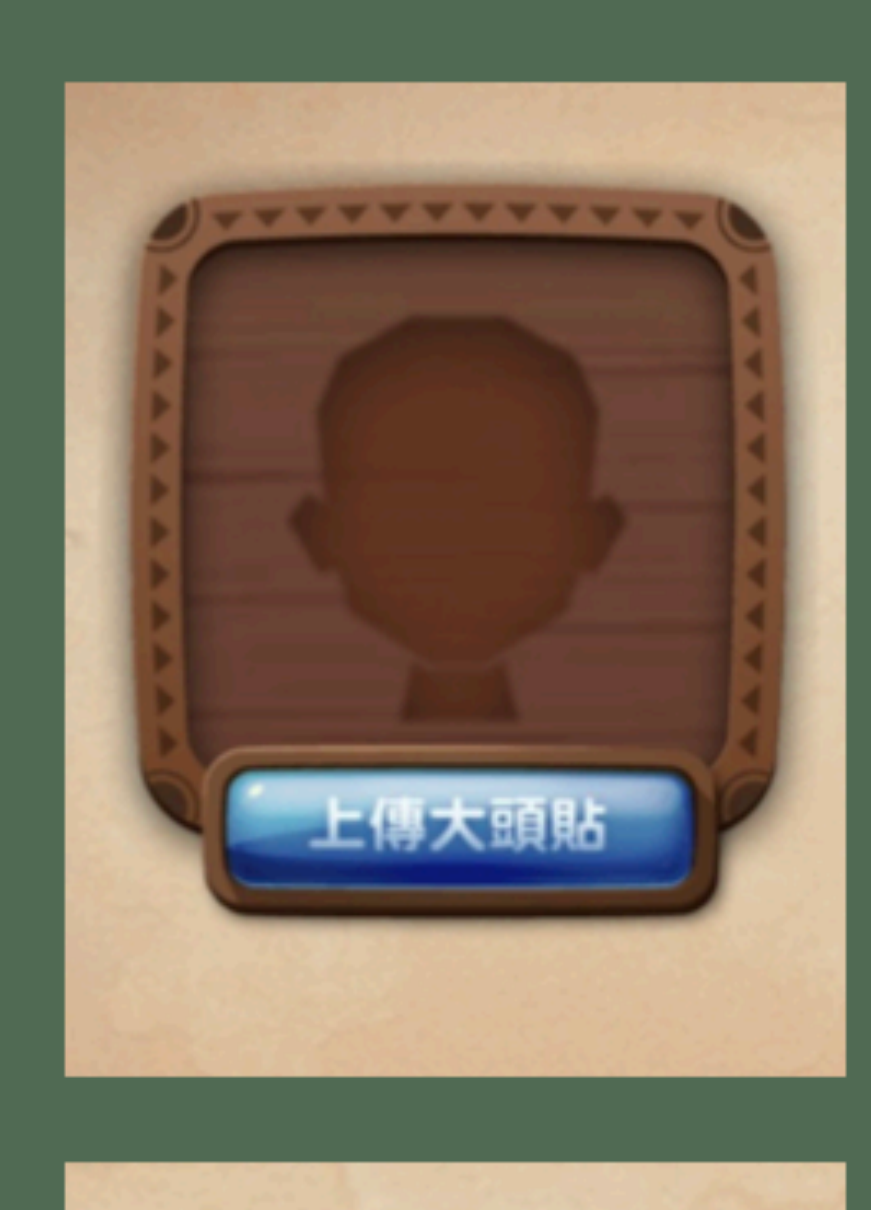

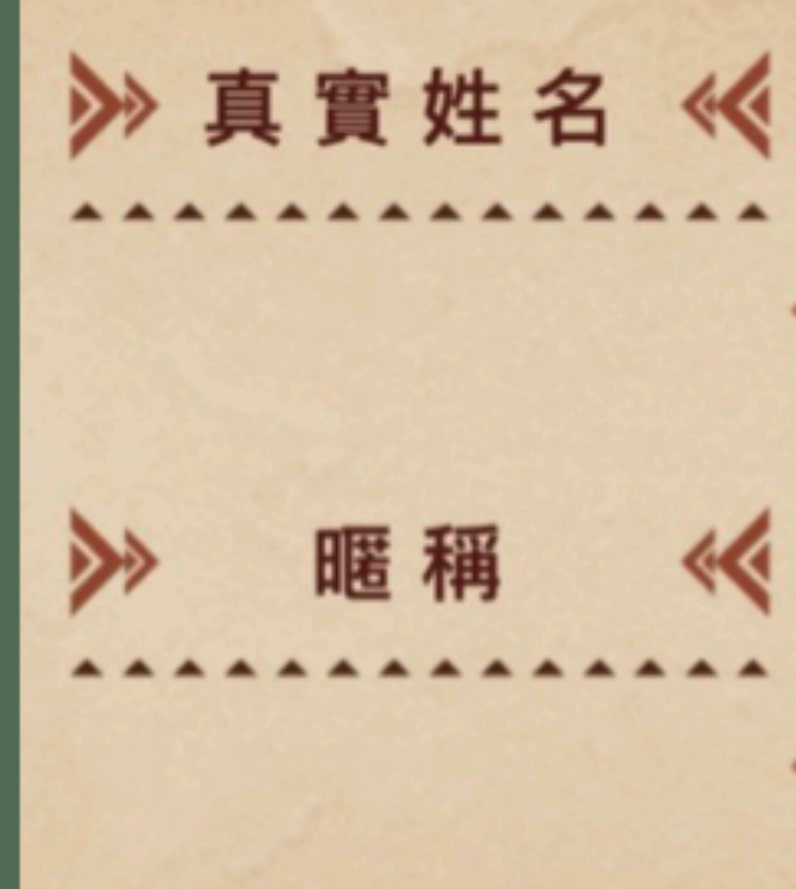

# 姓名暱稱

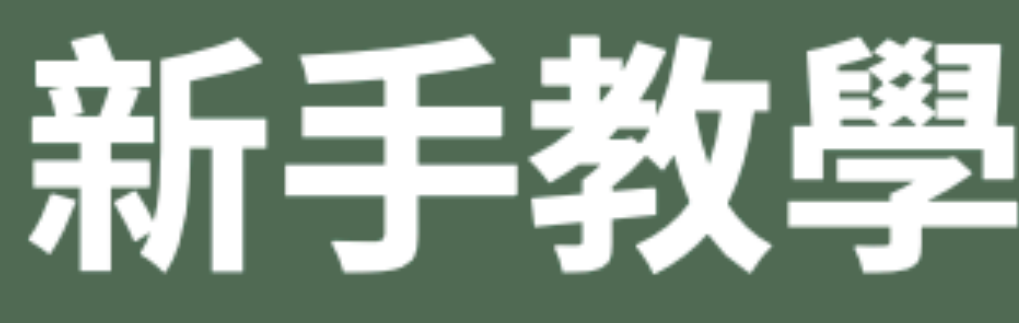

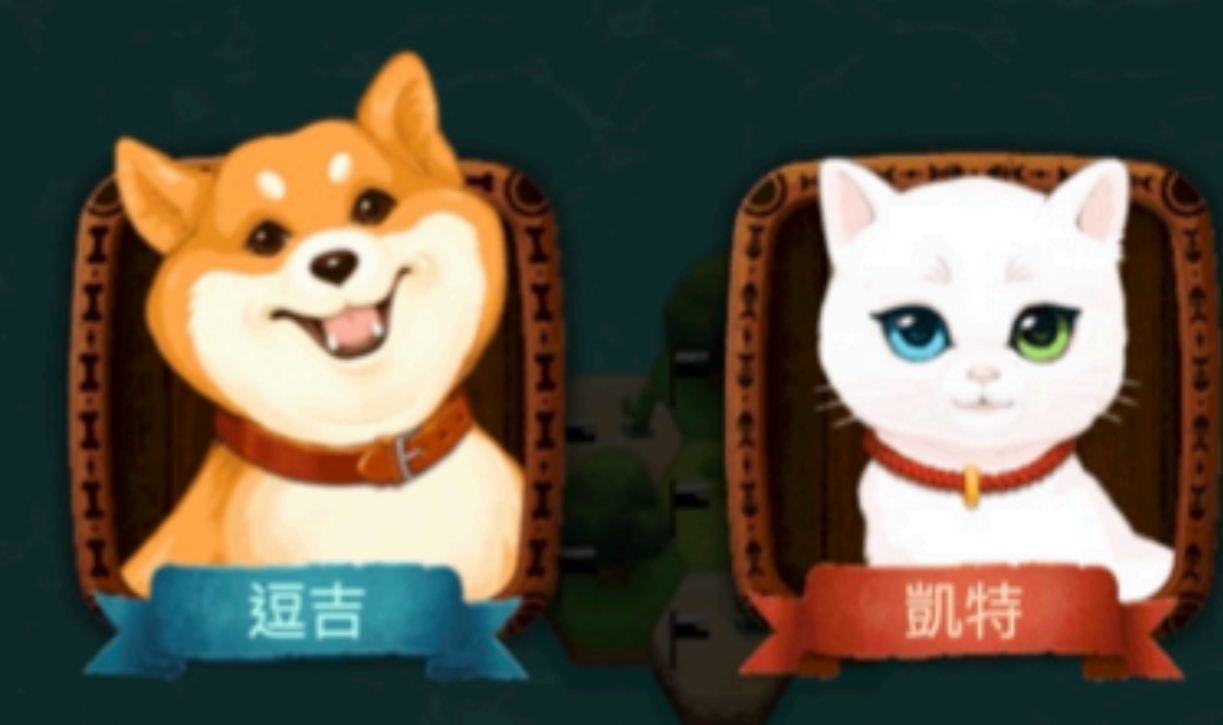

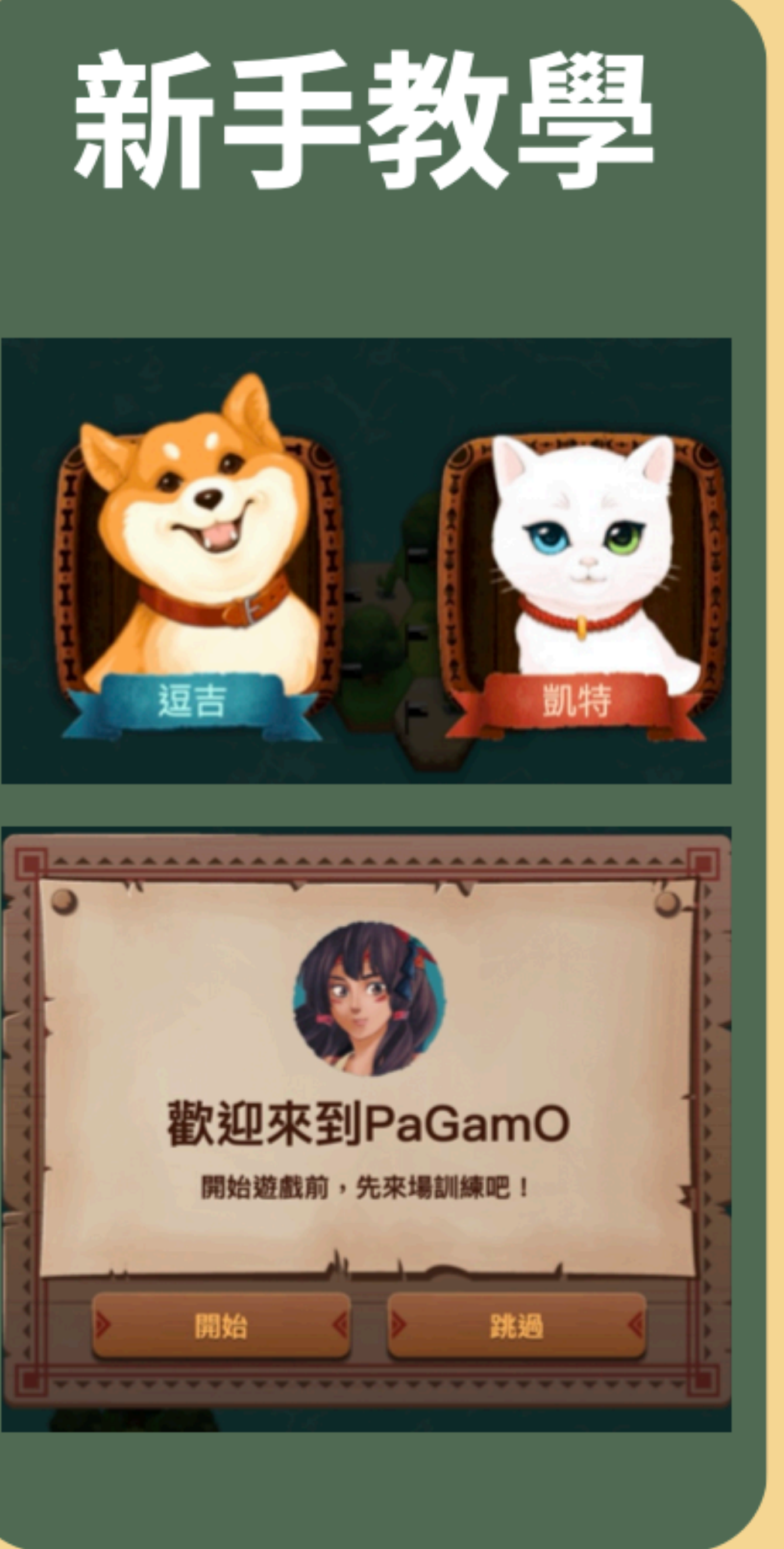

### 班級授權教材申請說明

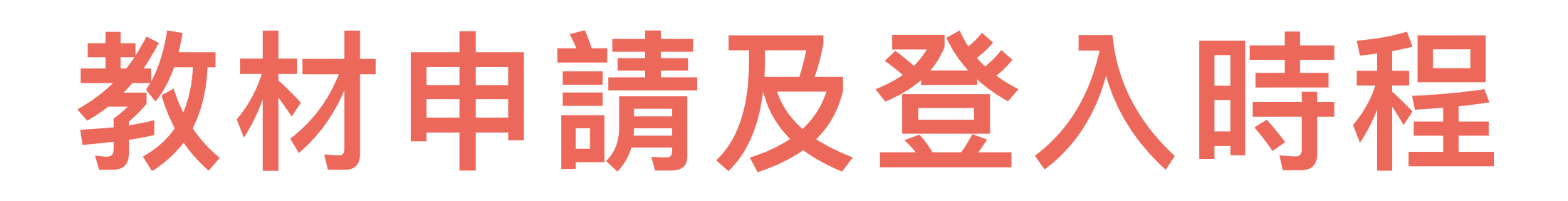

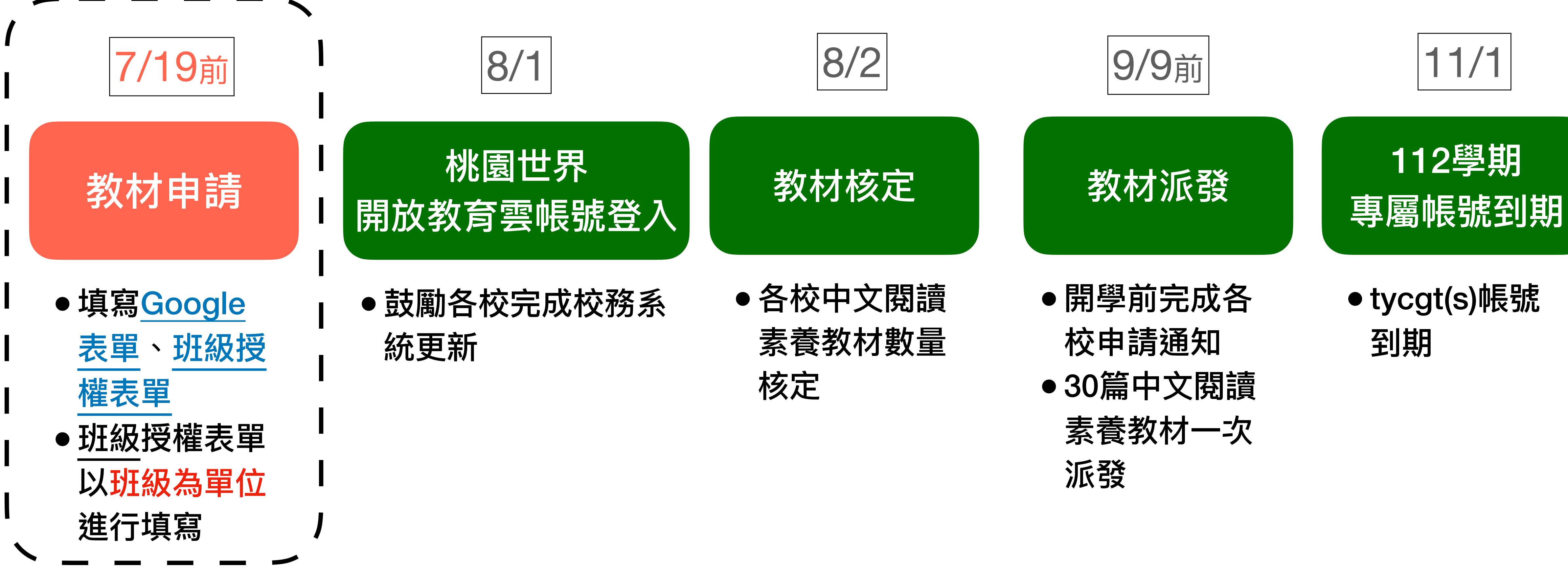

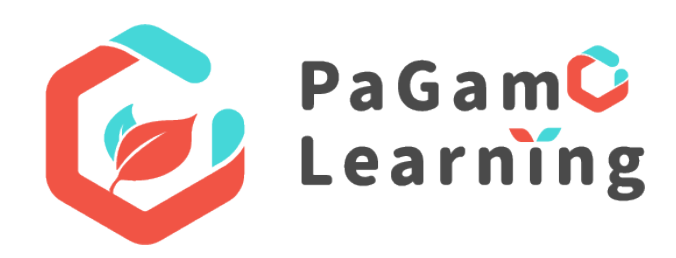

### Google表單填寫說明

#### 截止日期:113/7/19(五)

#### 表單連結:113學年度桃園市 PaGamO素養學習班級授權申請表單

各位師長您好,感謝您協助辦理PaGamO閱讀素養教材班級授權作業!

113學年度桃園市政府採購「PaGamO 30篇中文閱讀素養教材」,敬請協助依貴校所需授權 之數量,**以班級為單位**回填班級授權表單。

#### 素養教材授權作業流程及注意事項:

- 1. 請先下載<u>班級授權表單</u>,再依照說明欄位進行資料填寫。 2. 教材授權以「班級為單位」,請老師以「112-2」學年度的班級人數為依據填寫「班級
  - 學生人數」。
- 3. 教材欄位國小請填寫「桃園初階中文30篇」,國中請填寫「桃園中階中文30篇」。
- 4. 完成填寫後請將表格上傳至此表單最後一題。
- 5. **表單填寫截止日期為113/7/19(五)**,如遲交將可能影響開學師生素養教材使用,再麻 煩老師撥冗填覆。
- 6. 若於7/19(五)前**尚未完成編班之學校,請在班級欄位留白**,並於確認完成編班後致電 更新。

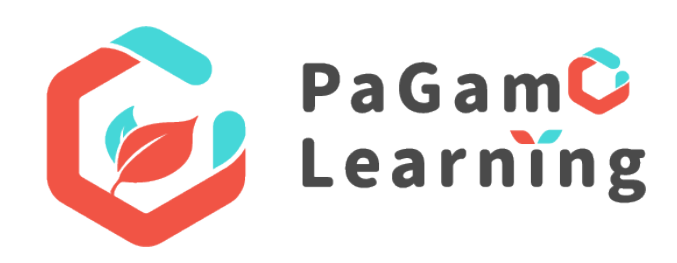

請從表單中下載 「班級授權清冊」檔案填寫, -校回傳一份班級授權清冊

申請截止日為7/19(五) 尚未完成編班之學校,請於班 |級欄位留白。

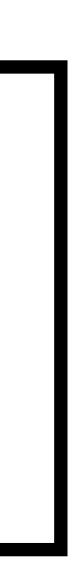

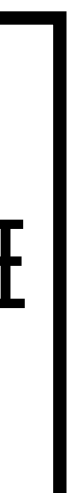

### 班級授權表單填寫說明 \*以班級為單位授權教材

| 序             | 學年度   | 學期    | 學校         | 學校代碼   | 年級               | 班級                            | 班級學生  | 人數 | 中文素養教材                                    |
|---------------|-------|-------|------------|--------|------------------|-------------------------------|-------|----|-------------------------------------------|
| 欄位說明<br>*本列勿刪 | 僅能填數字 | 僅能填數字 | -          | 僅能填數字  | 國小:4-6<br>國中:7-9 | 校務系統的<br>班級class no.<br>僅能填數字 | 僅能填數  | 字  | 中文閱讀素養級別:<br>國小:桃園初階中文30篇<br>國中:桃園中階中文30篇 |
| 範例<br>*本列勿刪   | 113   | 1     | XX市XX區XX國小 | 03XXXX | 5                | 1                             |       | 20 | 桃園初階中文30篇                                 |
| 1             | 113   | 1     | 桃園市桃園區開心國小 | 030001 | 5                | 1                             |       | 28 | 桃園初階中文30篇                                 |
| 2             | 113   | 1     | 桃園市桃園區開心國小 | 030001 | 5                | 3                             |       | 29 | 桃園初階中文30篇                                 |
| 3             | 113   | 1     | 桃園市桃園區開心國小 | 030001 | 5                | 5                             |       | 29 | 桃園初階中文30篇                                 |
| 4             |       |       |            |        |                  |                               |       |    |                                           |
| 5             |       |       |            |        |                  |                               |       |    |                                           |
| 6             |       |       | 一功工一门      |        |                  | 人數1化據1                        | 112学1 | F  | <u> </u>                                  |
| 7             |       |       |            |        |                  |                               |       |    |                                           |
| 8             |       |       |            |        |                  |                               |       |    |                                           |
| 9             |       |       |            |        |                  |                               |       |    |                                           |
| 10            |       |       |            |        |                  |                               |       |    |                                           |

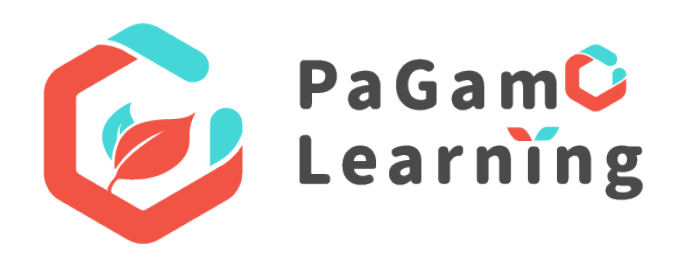

# 「原專屬帳號使用期限

- 1. 原tycgt(s)專屬帳號使用期限說明如下:
  - 延長使用至113/11/1(五) 23:59止。
  - 逾期將不再開放師生登入專屬帳號。
- 2. 師生可於期限內將原專屬帳號之道具轉贈予新學期使用的教育雲或縣市帳號。
  - 道具轉贈說明請參閱:<u>https://reurl.cc/IQKAG6</u>

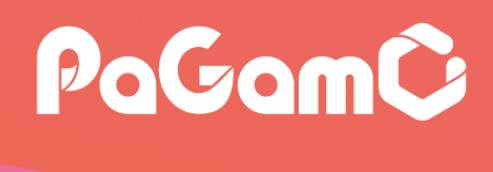

### <mark>騁贈予</mark>新學期使用的教育雲或縣市帳號。 <u>rl.cc/IQKAG6</u>

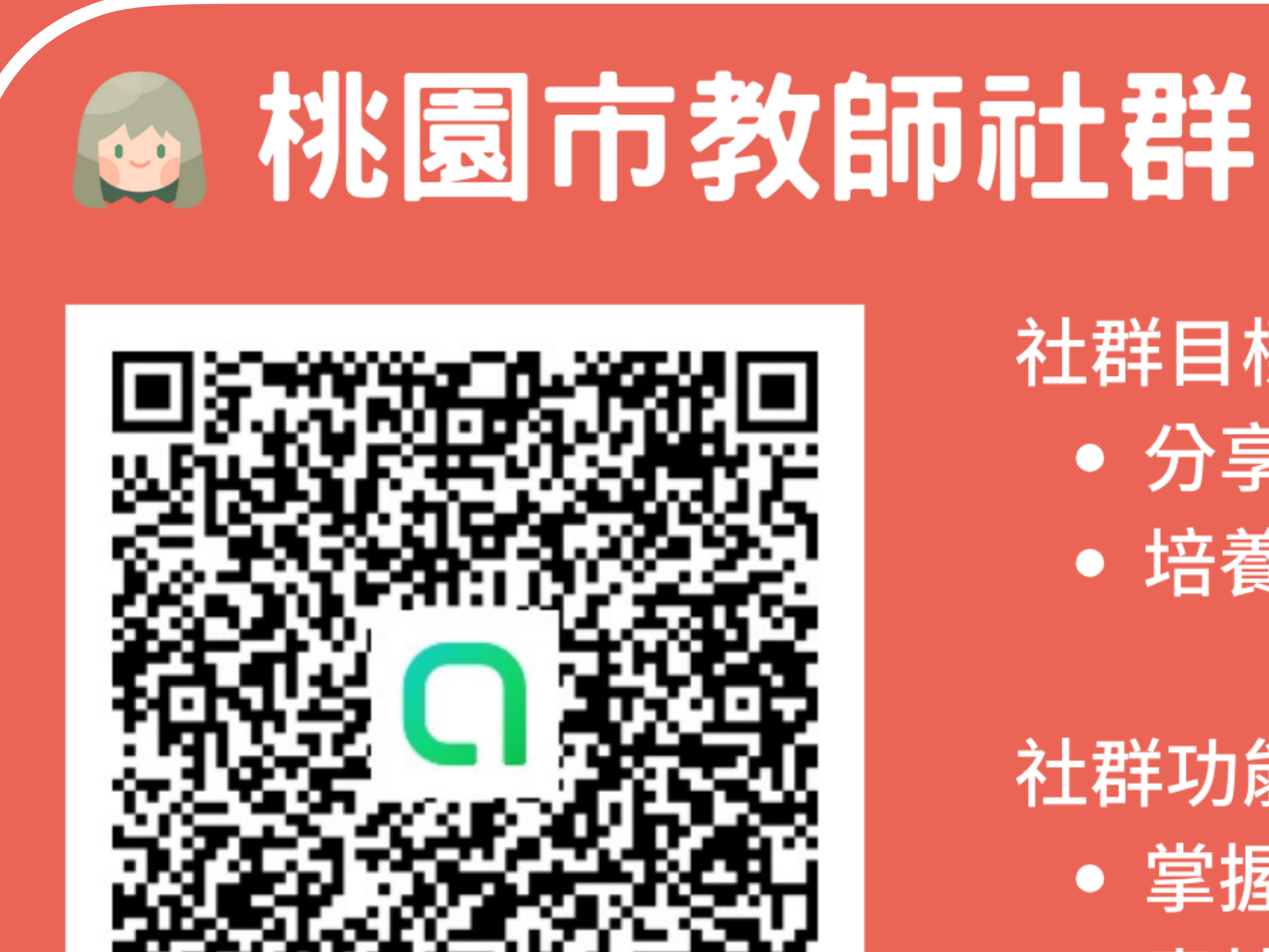

桃園教師專屬社群 接收PaGamO第一手資訊

- 社群目標:
  - 分享數位工具在教學上的應用
  - 培養對數位閱讀教學有興趣之老師
- 社群功能:
  - 掌握桃園市PaGamO第一手資訊
  - 盡情分享經驗、提出問題啟發更多

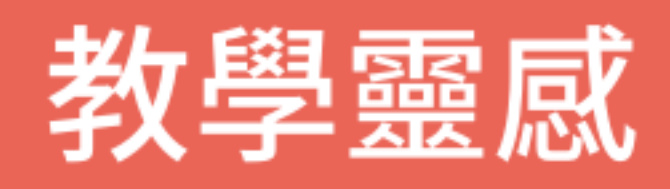

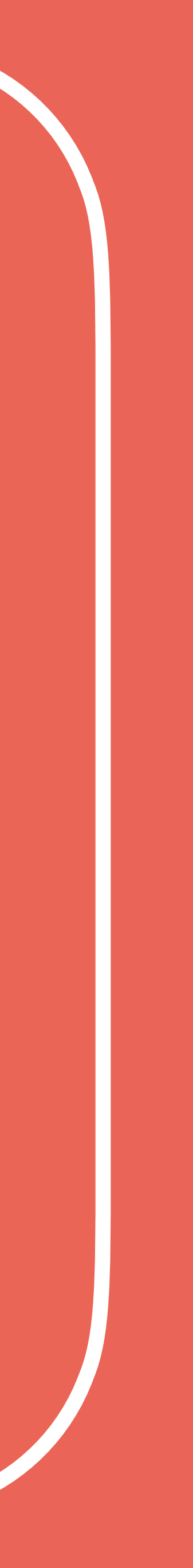

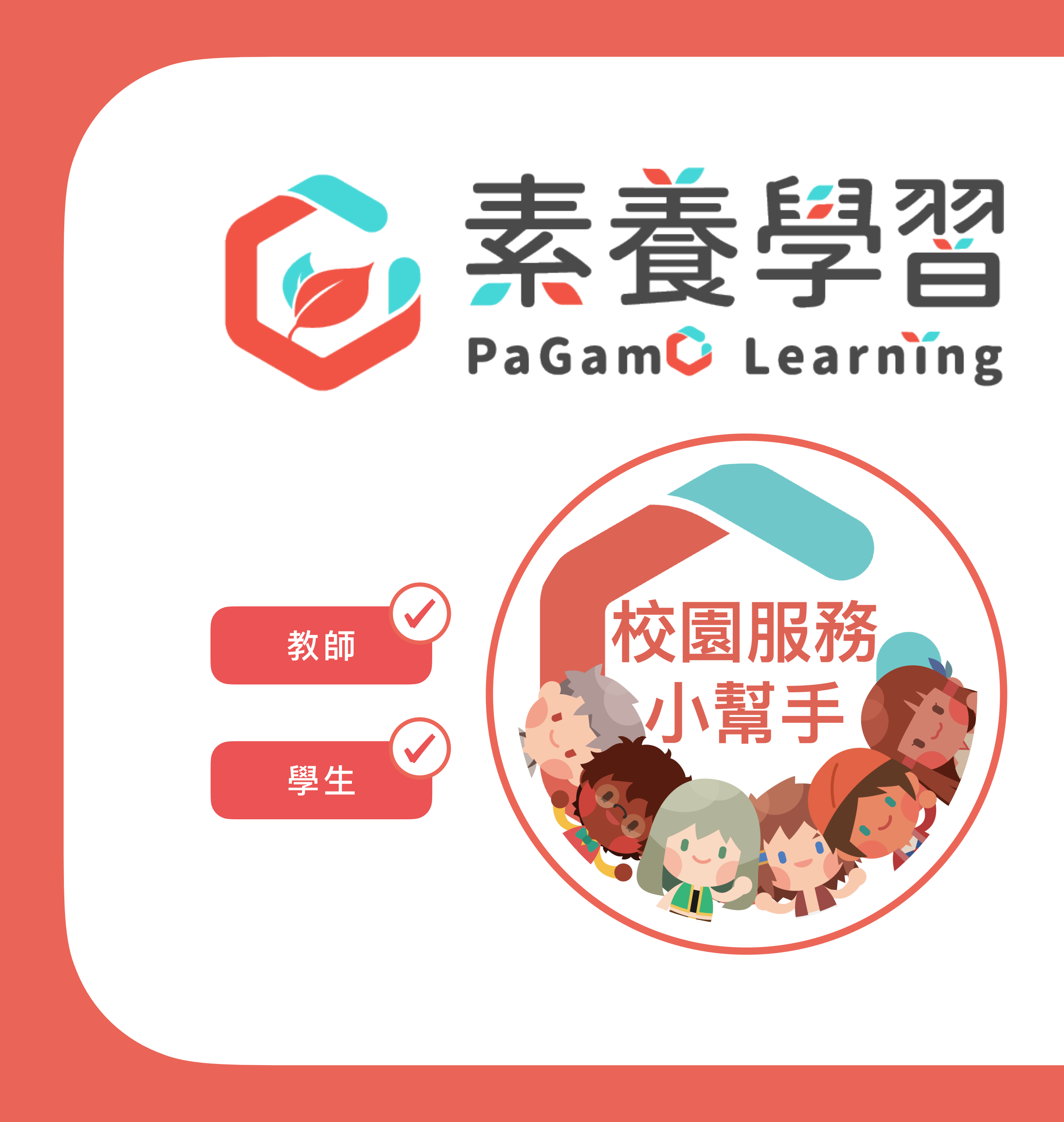

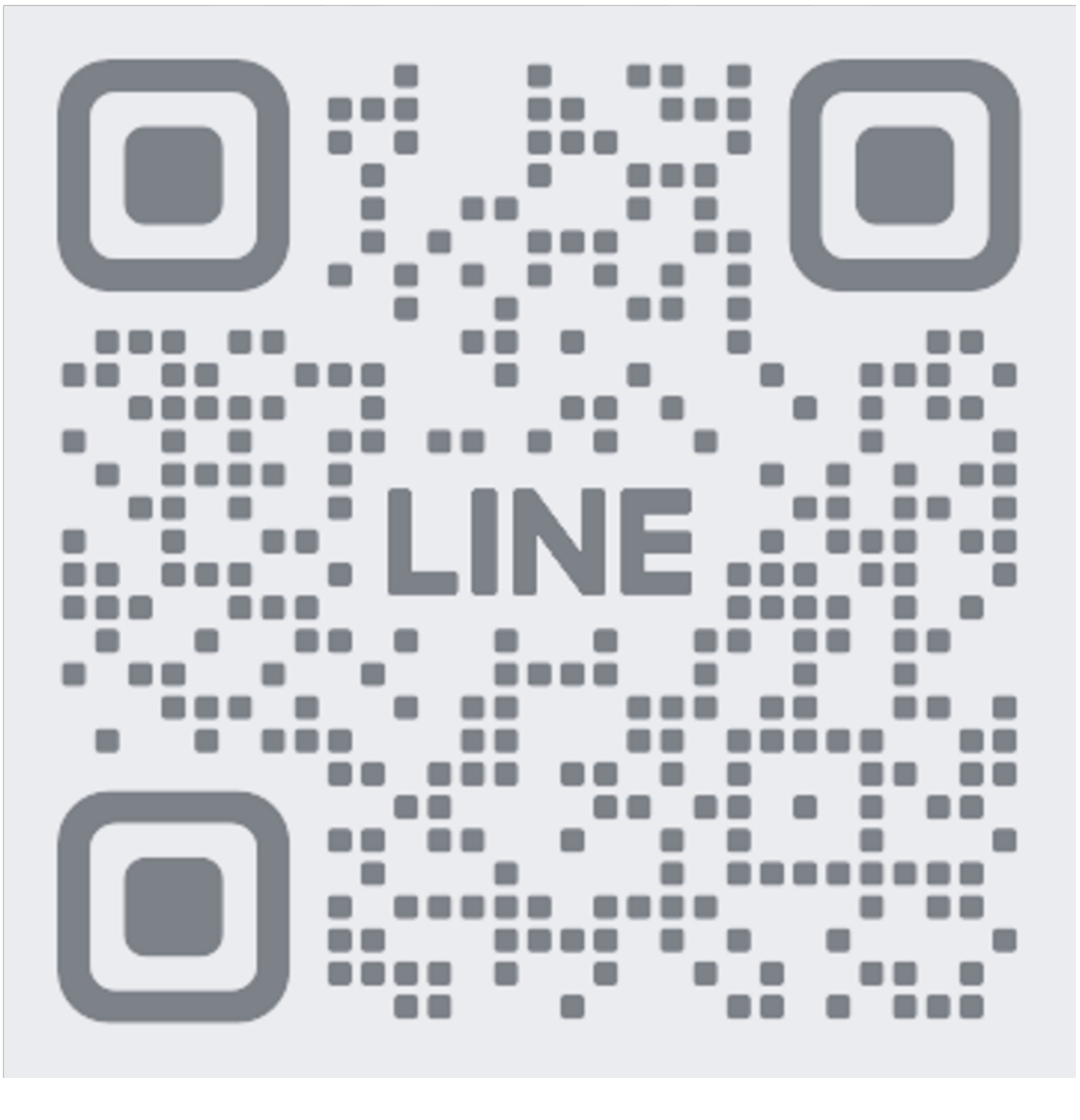

掃描加入小幫手

疑難雜症
建議回饋
活動宣傳

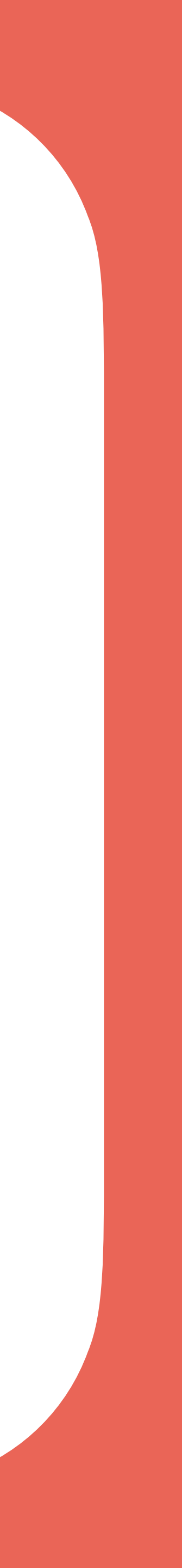

#### PaGamO Learning

一起學、更願意學 學得更好!

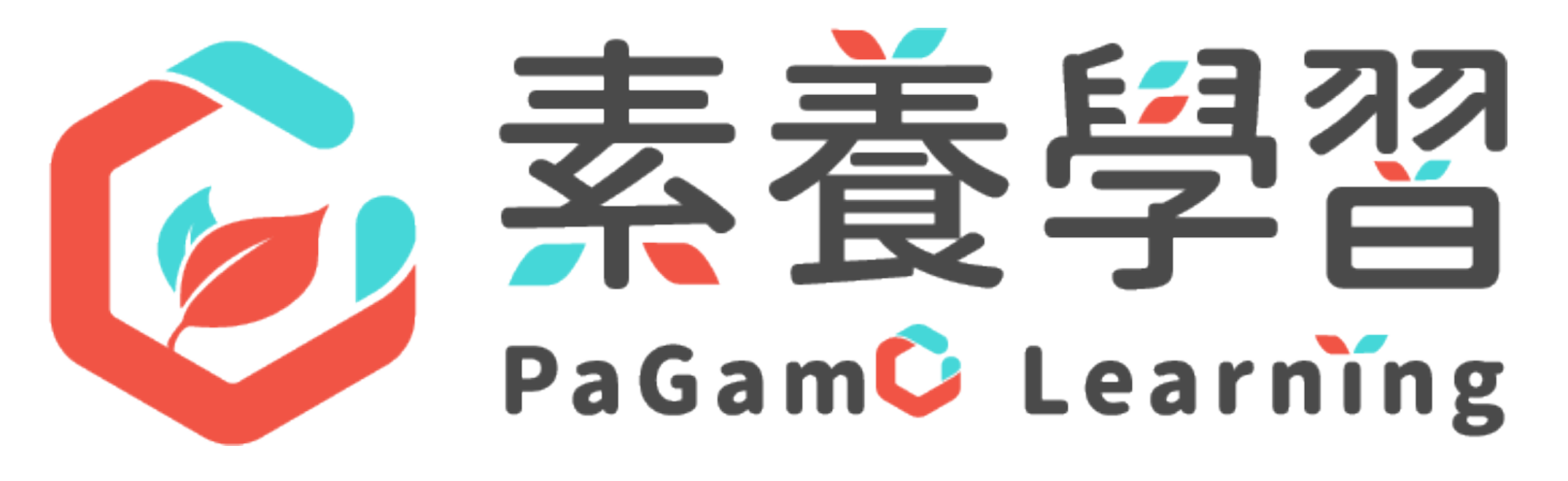

#### 感謝各位師長與我們教學相長!